# An overview of the PHIDU website

# Video tutorial transcript

Hi everyone, I'm Sarah from the Public Health Information Development Unit - PHIDU. I will take you through the key elements of our website and the different ways our data can be accessed. The topics I will be covering today include:

- Who we are at PHIDU
- What data is available on our website
- The different ways we present our data
- How to download data from the website
- What tools are available, and
- Where our past publications can be found

The website can be found at https://phidu.torrens.edu.au

### Who we are:

PHIDU was established in 1999 by the Commonwealth Department of Health and Ageing. We are a small team based in Adelaide and since November 2015 have been located at Torrens University Australia. The focus of our work is on the publication of small area statistics relating to health and social influences on health for the whole of Australia for the purpose of monitoring inequality in health and wellbeing and for supporting opportunities to improve population health outcomes.

To find out more about PHIDU you can either click on the 'about PHIDU' button or, the 'find out more' button on the homepage. This page gives further information about how we are funded and the work we do.

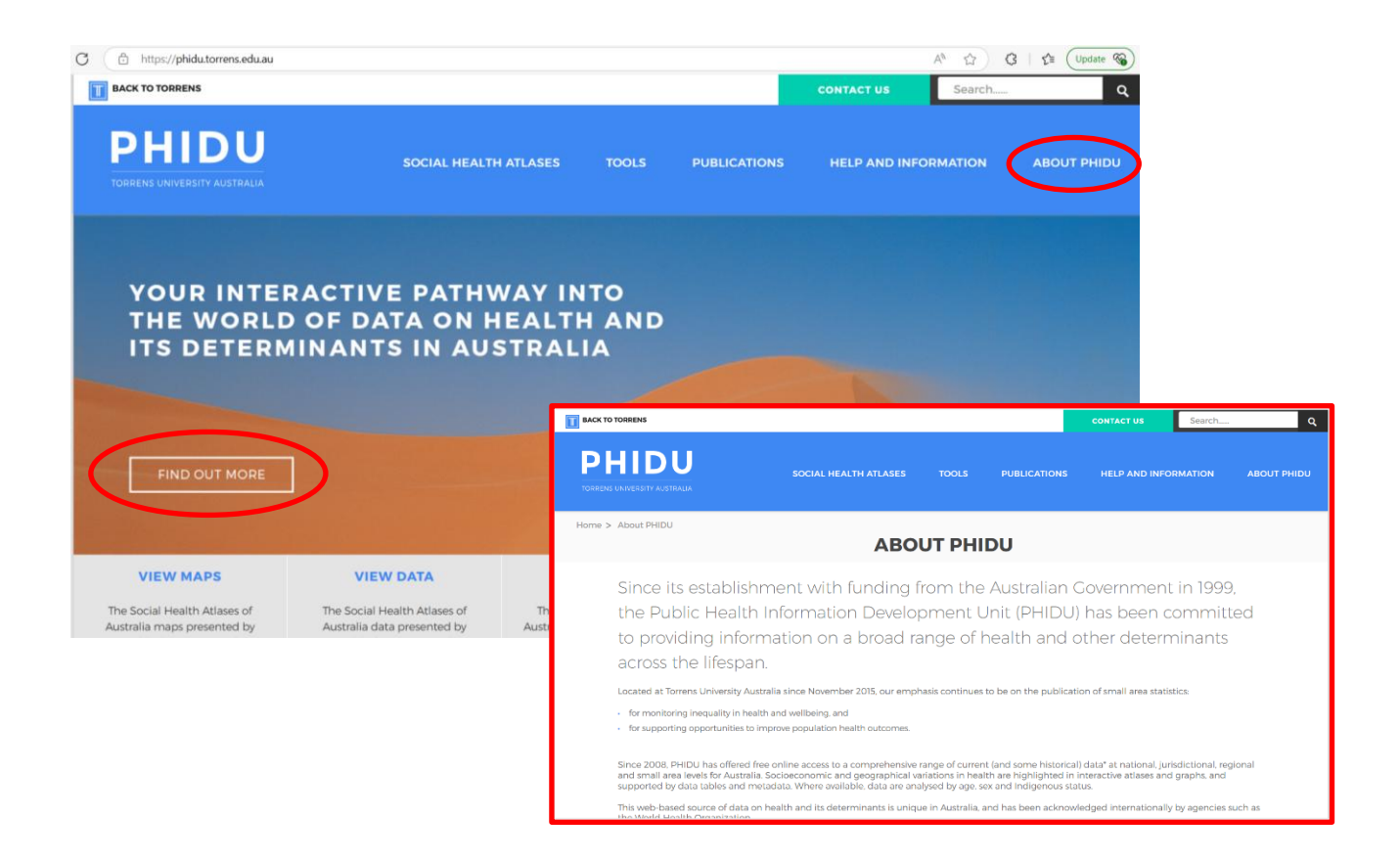

### What data do we have available on our website?

Our website hosts a broad range of data related to health including demographic, social and economic factors that affect health outcomes. You can browse what data is available and understand how the indicators are defined by selecting the 'indicators and notes on the data' page from the 'social health atlases' drop-down menu.

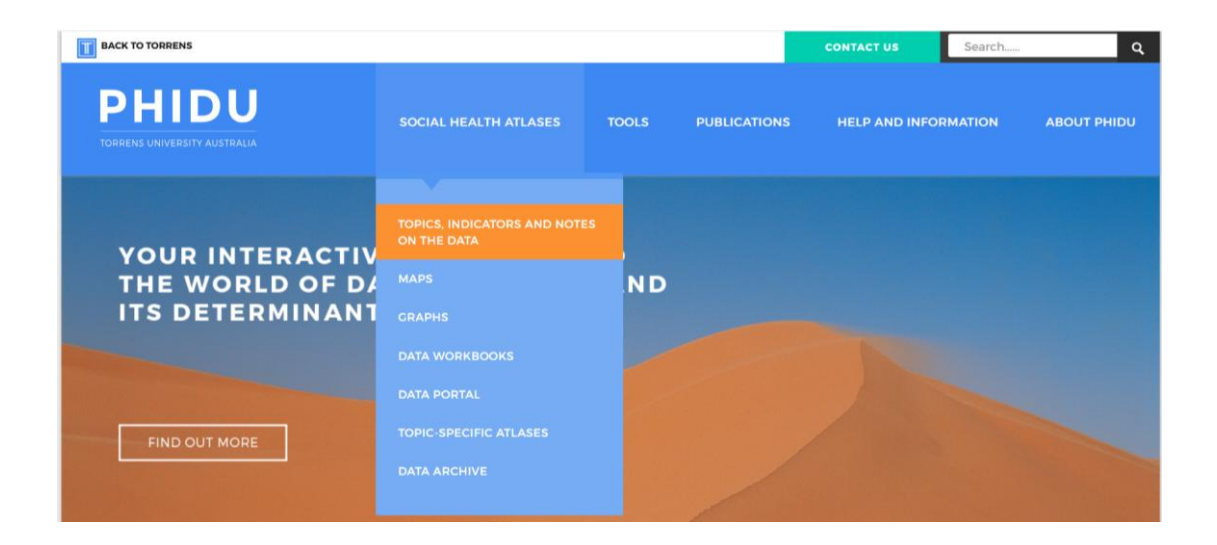

Data is available under two main headings – the general social health atlases of Australia and the Aboriginal and Torres Strait Islander/ Indigenous comparison social health atlases. Clicking on either of these options will take you to the 'indicators and notes on the data' page where you find a list of topics and associated indicators.

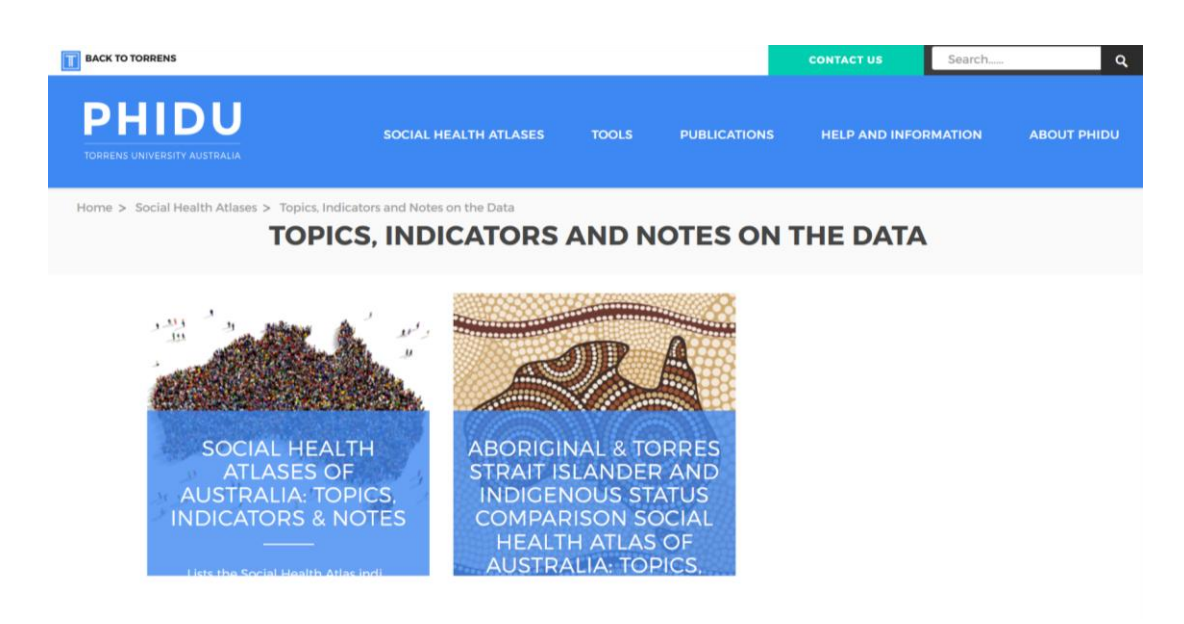

In each data set the available topics are grouped into domains

- demographic and social indicators
- health status, disease prevention, disability, carers and deaths
- use and provision of health and welfare services

Under each topic is a list of indicators, showing the time period and geographical area, the data is available for.

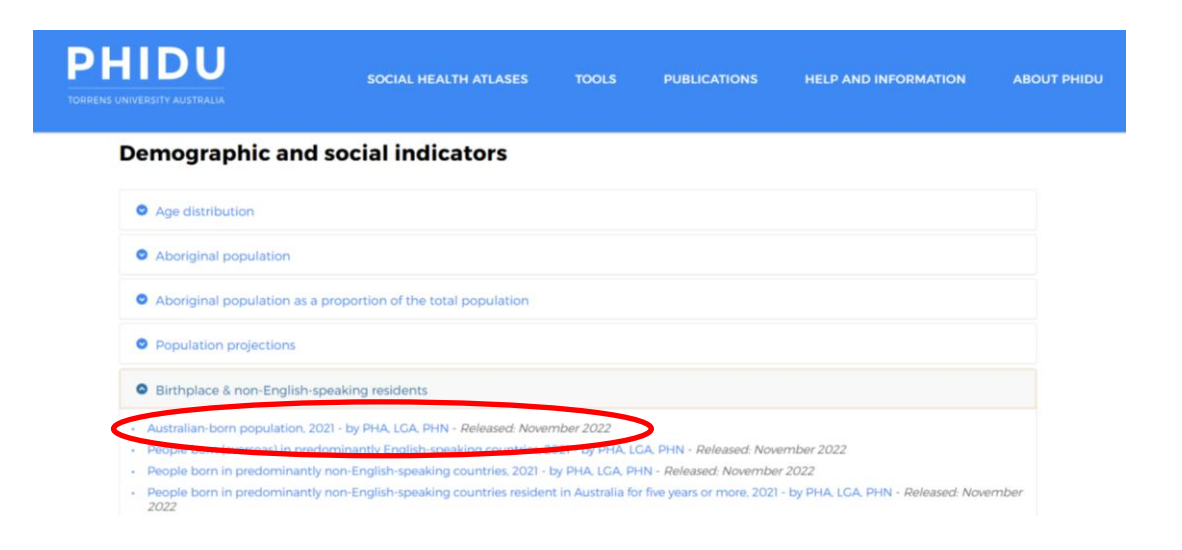

You can also use the search box at the top of the page, to navigate the notes for the indicator you are interested in.

| BACK TO TORRENS                              |                        |       |              | CONTACT US    | Search   | ٩           |
|----------------------------------------------|------------------------|-------|--------------|---------------|----------|-------------|
| <b>PHIDU</b><br>TORRENS UNIVERSITY AUSTRALIA | SOCIAL HEALTH ATLASES  | TOOLS | PUBLICATIONS | HELP AND INFO | DRMATION | ABOUT PHIDU |
| Search for Indica                            | tors & Notes on the da | ita:  | )            |               |          |             |
| OPEN ALL CLOSE ALL<br>Demographic an         | d social indicators    |       |              |               |          |             |
| Age distribution     Aboriginal population   |                        |       |              |               |          |             |

The notes contain important information about the indicator, including why we think the indicator is important to monitor (policy context), a definition, at what area level the data is available (geography), numerator, denominator, units of measurement (detail of analysis) and where the data has been obtained from (source).

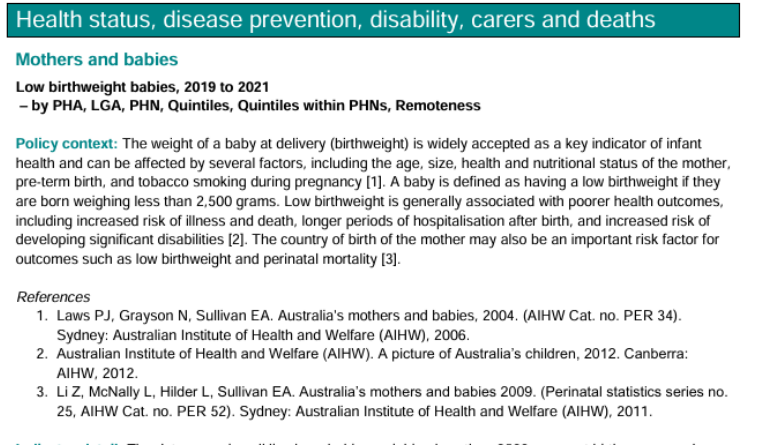

Indicator detail: The data comprise all live born babies weighing less than 2500 grams at birth, expressed as a proportion of all live births (data over 3 years).

Data are not shown for areas where there were fewer than 20 births.

Data published prior to 2015 to 2017 were collected from each State and Territory health agency and are likely to have excluded people who live in one State/Territory and used a service in another. This data release uses data, provided to the Australian Institute of Health and Welfare by each State and Territory, in which residents of another jurisdiction were generally coded to their correct usual address. This change will affect the time series published for quintiles and Remoteness Areas.

Data for many remote areas, particularly in Western Australia and Northern Territory, should be treated with caution, as the Australian Bureau of Statistics rate the quality of the population correspondence from SA2 to LGA in some LGAs as 'Poor'.

Geography: Data available by Population Health Area, Local Government Area, Primary Health Network, Quintile of socioeconomic disadvantage of area and Quintiles within PHNs, and Remoteness Area.

Numerator: All liveborn babies weighing less than 2,500 grams at birth (data over 3 years).

Denominator: Total live births (data over 3 years).

Detail of analysis: Per cent.

Source: Compiled by PHIDU based on data from the Australian Institute of Health and Welfare, on behalf of the States and Territories. We use a range of data sources to generate these indicators. For some indicators, like hospital admissions, administrative data are available and for many of the social and demographic data the Census is used. Other indicators might be generated using modelled estimates, for instance, prevalence estimates of chronic diseases.

You can also access these notes on the indicators in a pdf document via this link at the top of the page.

| BACK TO TORRENS                                                                                                    |                                                                                                    |                                                           |                                                                                                  | CONTACT US                                                                                    | Search                                                                      | ঀ                                  |
|----------------------------------------------------------------------------------------------------|----------------------------------------------------------------------------------------------------|-----------------------------------------------------------|--------------------------------------------------------------------------------------------------|-----------------------------------------------------------------------------------------------|-----------------------------------------------------------------------------|------------------------------------|
| <b>PHIDU</b><br>TORRENS UNIVERSITY AUSTRALIA                                                                                                    | SOCIAL HEALTH ATLASES                                                                                                    | TOOLS                                                     | PUBLICATIONS                                                                                     | HELP AND INFO                                                                                 | DRMATION                                                                    | ABOUT PHIDU                        |
| Home > Social Health Atlases > Topics, Indi                                                                                                    | cators and Notes on the Data > Socia                                                                                                    | l Health Atlases c                                        | of Australia: Topics, In                                                                         | dicators & Notes                                                                              |                                                                             |                                    |
| SOCIAL HEALTH A                                                                                                    | TLASES OF AUS                                                                                                    | TRALIA                                                    | : TOPICS,                                                                                        | INDICAT                                                                                       | ORS & I                                                                     | NOTES                              |
| The Social Health Atlases of Austra<br>period was released, in the genera<br>Health status, disability and death<br>indicator. Note: The geography acr<br>Health Network. | lia Contents list below presents the t<br>l order used by PHIDU in the atlases<br>s: and Use and provision of health an<br>onyms are defined as follows: 'PHA' - | and other produced welfare serviced <b>Population Hea</b> | itors, including the o<br>icts by the themes o<br>es. The geographical<br>Ith Area, 'LGA' - Loca | date when each indic<br>of Demographic and s<br>structure available is<br>I Government Area a | ator for the spe<br>social indicators<br>detailed for ea<br>nd 'PHN' - Prim | ecified<br>s;<br>ch<br>a <b>ry</b> |
| PHA boundaries have been update                                                                                                    | ed to reflect the 2021 ASGS - refer to                                                                                                    | Geographical str                                          | ructures for addition                                                                            | al information                                                                                |                                                                             |                                    |
| Indicators available by Quintiles of<br>Health Atlases of Australia, are liste                                                                                            | Socioeconomic Disadvantage of Are                                                                                                    | a and Remoten<br>iginal data, refer                       | ess Area, and for the                                                                            | Aboriginal & Torres S                                                                         | Strait Islander So                                                          | ocial                              |
| The <b>Notes on the data</b> for each inc<br>the autocomplete Search filter bel<br>the data (pdf) <sup>[2]</sup> is also available.                                       | licator are available by selecting an ir<br>ow - refer also to Accessing the note                                                                                | ndicator of intere<br>s on the data for                   | est within the topic l<br>additional informat                                                    | ist below - or by selec<br>ion. A simplified versi                                            | cting an item fro<br>ion of the Notes                                       | om<br>s on                         |
| Search for Indicato                                                                                                    | rs & Notes on the da                                                                                                    | ta:                                                       |                                                                                                  |                                                                                               |                                                                             |                                    |
|                                                                                                    |                                                                                                    |                                                           |                                                                                                  |                                                                                               |                                                                             |                                    |
| Search                                                                                                    |                                                                                                    |                                                           |                                                                                                  |                                                                                               |                                                                             |                                    |

What are the different ways we use to present our data?

The two main ways which we use to present our data are maps showing geospatial variation and graphs to describe data by categories of disadvantage and remoteness.

### Maps

Firstly, the maps can be accessed by selecting the 'maps' page from the 'social health atlases' dropdown menu. Our maps are available by Population Health Areas, Local Government Areas, Primary Health Networks as well as by Indigenous Areas.

- Population Health Areas (PHAs) are comprised of aggregated SA2 areas a geographical unit defined by the Australian Statistical Geographical Standard.
- The maps by Primary Health Network (PHNs) comprise the 31 primary health care organisations across Australia.

| BACK TO TORRENS                                                                                                  |                                                     |                                       |                                    |                 | CONTACT US                 | Search                    | c                         | k.                  |         |
|----------------------------------------------------------------------------------------------------|-----------------------------------------------------|---------------------------------------|------------------------------------|-----------------|----------------------------|---------------------------|---------------------------|---------------------|---------|
| PHIDU<br>TORRENS UNIVERSITY AUSTRALIA                                                                            | SOCIAL HEALTH                                       | I ATLASES TO                          | DOLS P                             | UBLICATIONS     | HELP AND INI               | FORMATION                 | ABOUT PHIDU               |                     |         |
| YOUR INTERACT                                                                                                    | TOPICS, INDICAT<br>ON THE DATA                      |                                       |                                    |                 |                            |                           |                           |                     |         |
| THE WORLD OF                                                                                                    | DA MAPS                                             |                                       | ND                                 | BACK TO TORRENS |                            |                           |                           |                     | CONTACT |
| ITS DETERMINA                                                                                                    | NT graphs                                           |                                       |                                    | PHI             | DU                         | SOCIAL HEAL               | TH ATLASES TO             | DOLS PUBLICATIONS   | HELP AI |
| and the second second second second second second second second second second second second second second second | DATA WORKBOO                                        |                                       |                                    |                 |                            |                           |                           |                     |         |
|                                                                                                    |                                                     |                                       |                                    | OPEN A          | ALL CLOSE ALL              |                           |                           |                     |         |
|                                                                                                    |                                                     | ATLASES                               |                                    | Whole           | Population                 |                           |                           |                     |         |
| FIND OUT MORE                                                                                                    |                                                     |                                       |                                    | • s             | Social Health Atlases of A | ustralia: Population He   | alth Areas                |                     |         |
|                                                                                                    |                                                     |                                       |                                    | • •             | ocial Health Atlases of A  | ustralia: Local Governm   | ient Areas                |                     |         |
| VIEW MADS                                                                                                    | VIEW DATA                                           | VIEW CE                               | ADUS                               | S ≤ 2           | ocial Health Atlas of Aus  | tralia: Primary Health N  | Networks                  |                     |         |
| VIEW MAPS                                                                                                    | VIEW DATA                                           | VIEW OF                               | CAPITS                             | Aborig          | ginal and Torres Strait    | Islander Population       | - All Topics and Indi     | cators              |         |
| The Social Health Atlases of The Social Health Atlases Atlases/Maps Austr                                        | Social Health Atlases of<br>ralia data presented by | The Social Heal<br>Australia presente | Ith Atlases of<br>ed as Inequality | • 4             | Aboriginal & Torres Strait | Islander Social Health /  | Atlas of Australia: Indig | enous Areas         |         |
|                                                                                                    |                                                     |                                       |                                    | • A             | Aboriginal & Torres Strait | Islander Social Health /  | Atlas of Australia: Prima | ary Health Networks |         |
|                                                                                                    |                                                     |                                       |                                    | • 11            | ndigenous Status Comp      | arison: Social Health Atl | las of Australia          |                     |         |
|                                                                                                    |                                                     |                                       |                                    | Topic-          | specific Atlases           |                           |                           |                     |         |

The maps can be viewed as single, double or area profile, and are available by State/ Territory or Australia as a whole. As an example, I will use the Local Government Area (LGA) map of Australia.

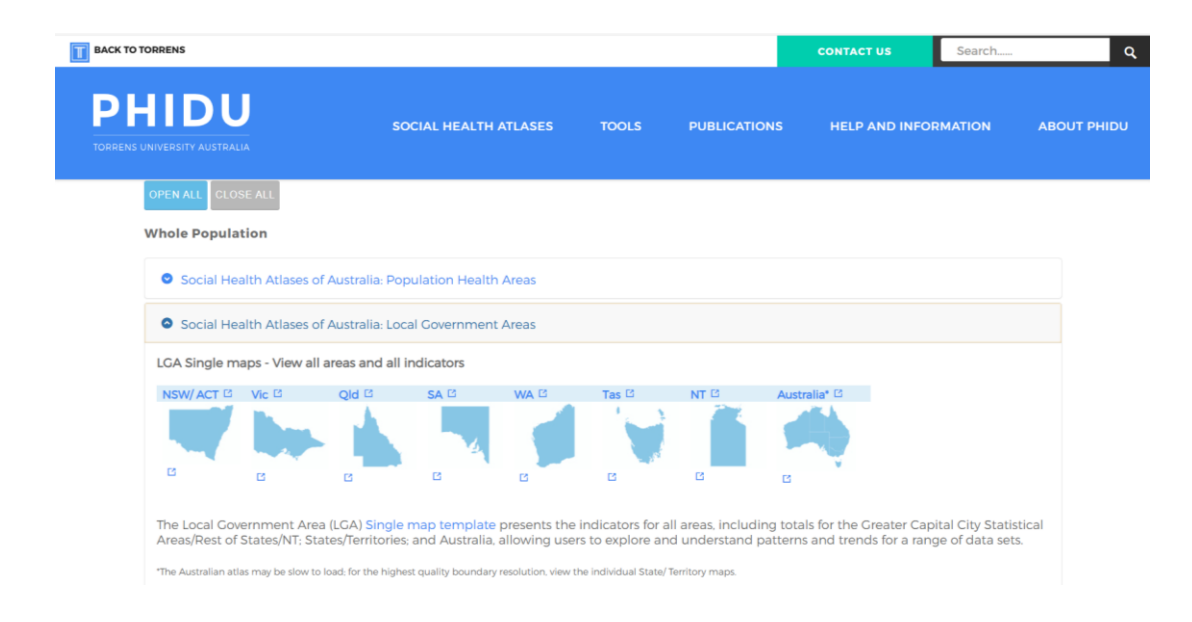

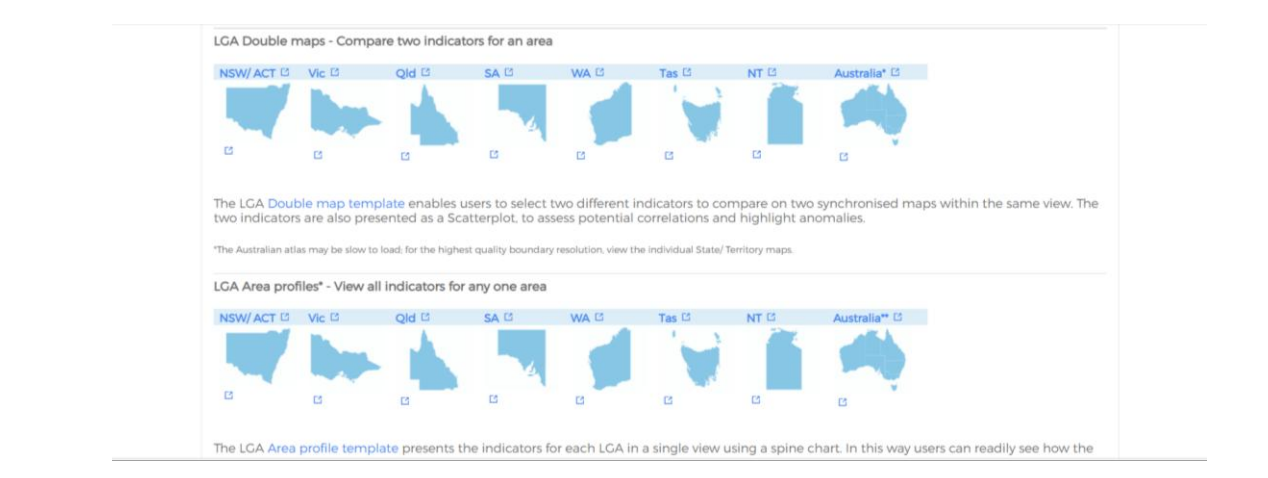

The map has several components: the map itself, a data table, metadata, comparison chart, legend, and comparative areas.

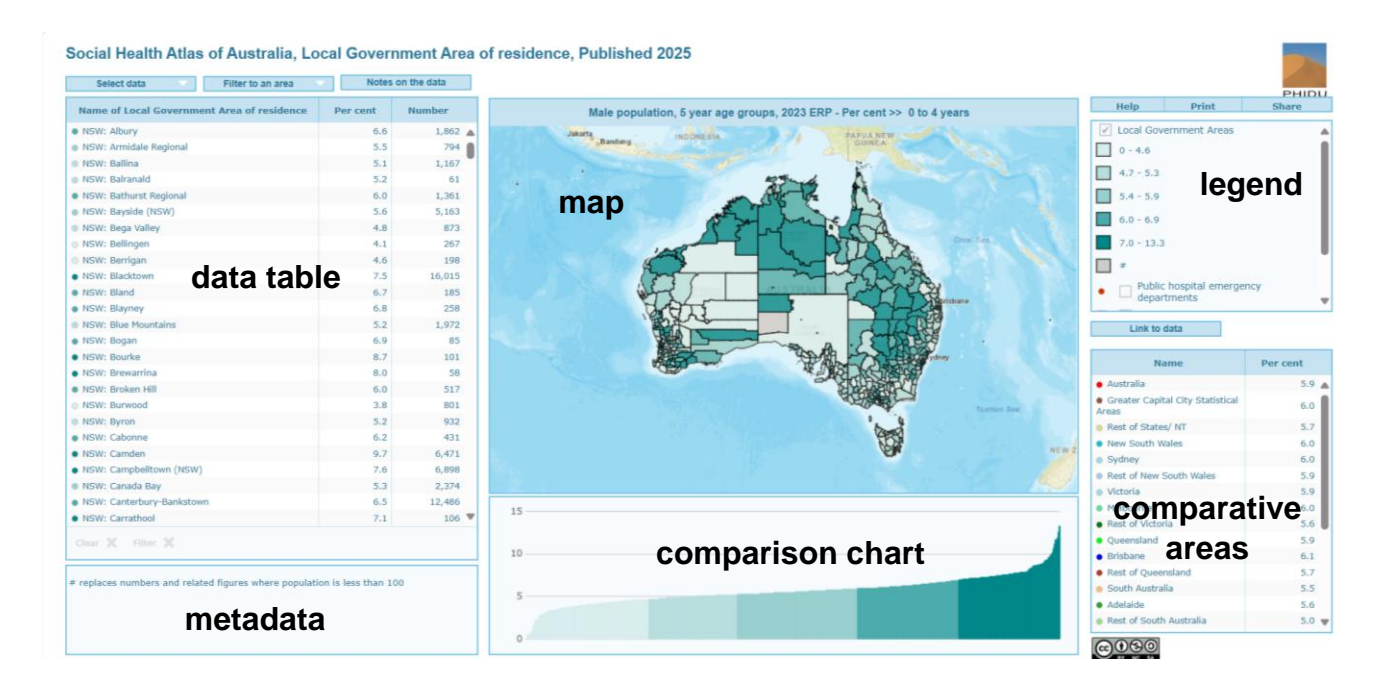

The map itself shows the title of the indicator selected, along with the date the data is available for, and the unit being measured– typically a percentage or standardised rate.

The data table displays the areas being mapped along with the indicator value and the associated number of cases. The areas in the table are listed in alphabetical order, this order can be changed by clicking on the table headings. For example, by clicking on 'Number' the table will rearrange the data from lowest to highest number of cases.

To change the indicator displayed in the map click on the 'select data' button, this shows the list of available topics. Under each topic, the drop-down menu then shows the list of available indicators.

The page icon next to each indicator will also take you to the 'notes on the data' page as previously mentioned.

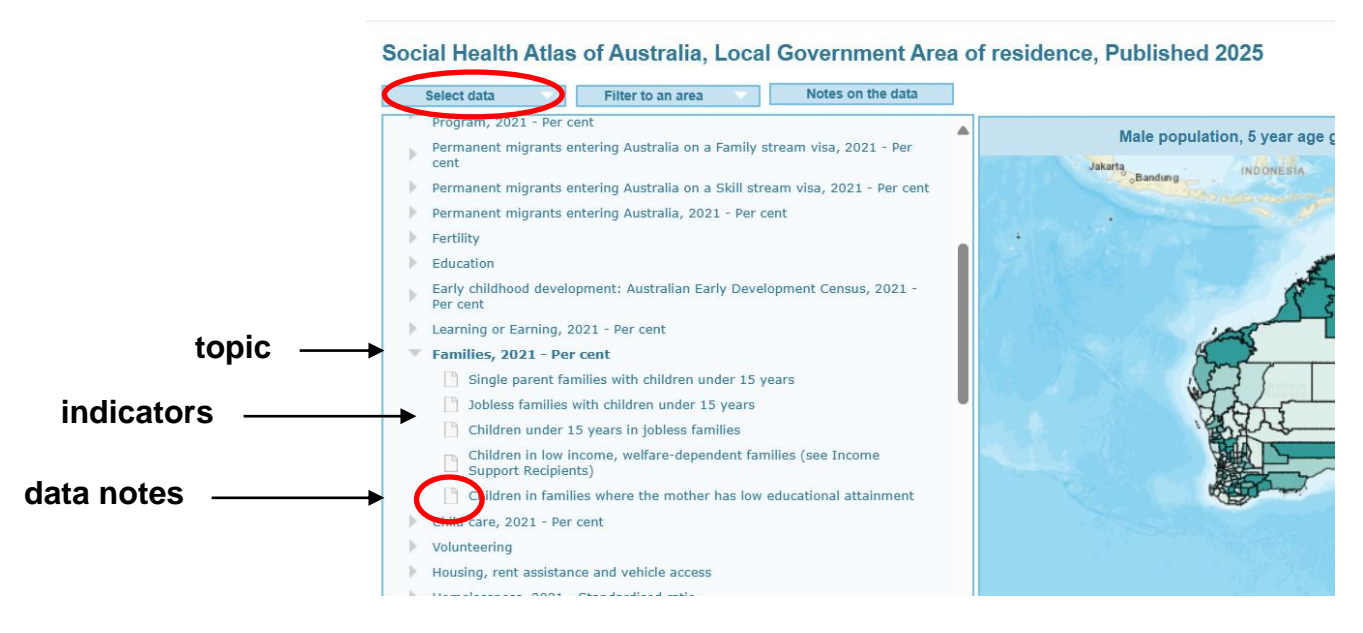

As the indicator changes the metadata in the box also changes to highlight any additional information that the user should be made aware of.

The legend box allows the user to add additional boundary layers to the map, by checking the box to the left of the specific map overlay where available.

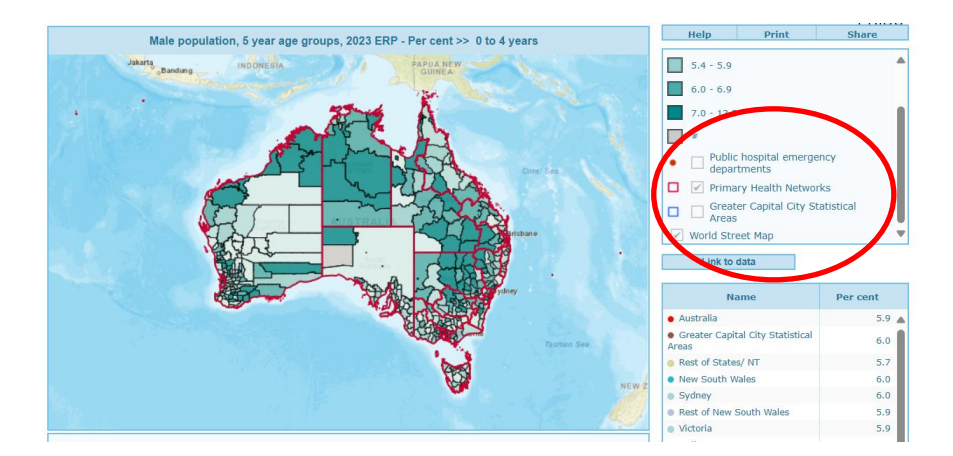

You can also change how the legend is displayed by clicking on the 'cog' icon button. Here you can change the colour palette, the number of ranges and the order of the legend – this can help if you want to make comparisons with other indicators which have different polarity – by polarity I mean where the darker shade on the map indicates high or low – good or bad. You can also choose how you want the data to be displayed, for instance by quantiles (5 groups), or by splitting the data range by equal intervals. There are also other options here that you can explore.

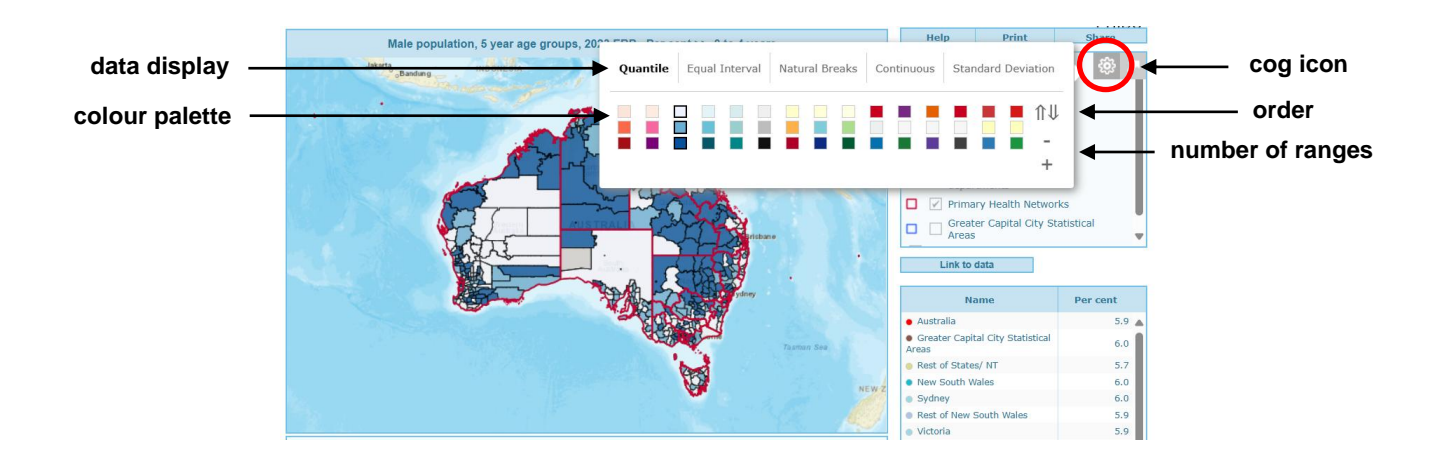

The bar chart below the map shows all the areas in the map and data table for the selected geography. The bars are displayed from lowest to highest. The table to the right contains a list of comparative areas, for example it shows the data for the same indicator for each capital city and each rest of State/ Territory. By clicking on one of these areas a horizontal line on the bar chart is shown. This allows a visual comparison to be made with each of the component areas. More than one comparison area can be selected at a time, clicking back on the area will remove it from the graph.

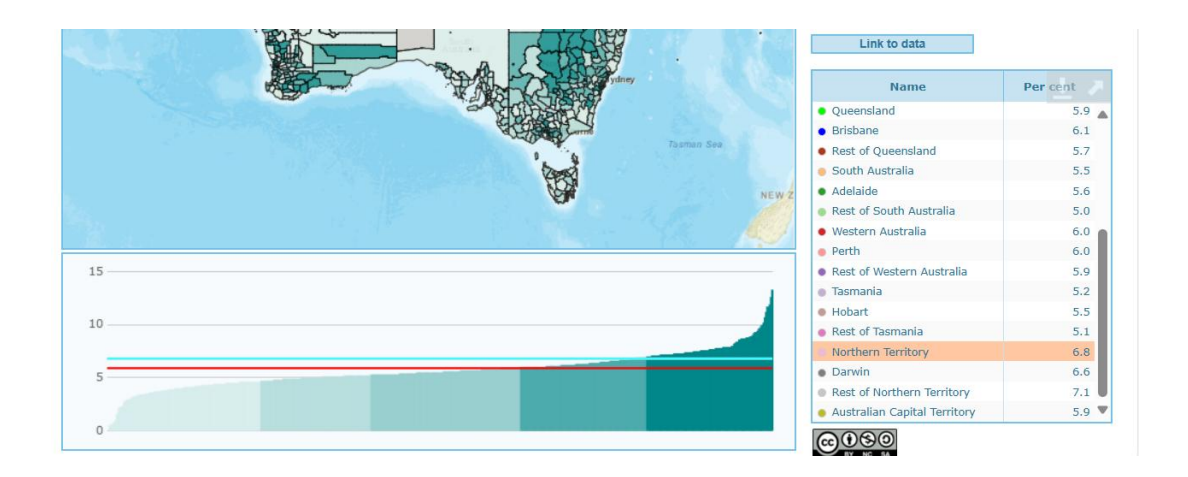

In the Instant Atlas interface each element, the map, table, bar chart, and legend are related. As you move your mouse over one element, the related parts in the other elements are highlighted. For example, if you highlight an area in the table the same area is highlighted in the map, bar chart and legend. As you move your cursor over an area in the map or bar chart you will notice that the name of the area is displayed along with its associated value.

### Social Health Atlas of Australia, Local Government Area of residence, Published 2025

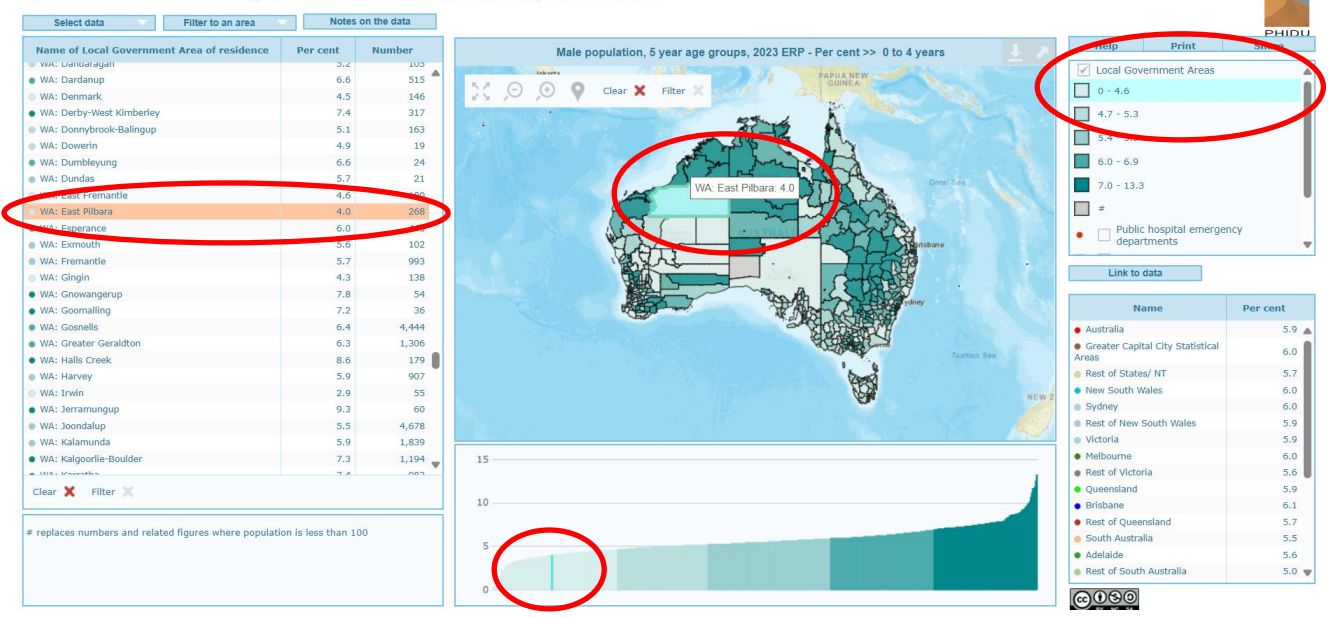

From this view of Australia, you can filter down to selected geographical areas using the 'filter to an area' button. The filter button allows you to zoom into a particular area, for example a State/ Territory or a capital city. To reset the map to the original view of Australia click on the red cross next to the 'filter' option on the slider in the map window. You can also zoom in closer to an area using the magnifying icons, or by highlighting the area of interest in the data table. The double-headed arrows on the slider in the map window will take the map back to its full extent.

| Select data                | Filter to an area Notes on the data              | double-headed arrows / magnifying icons                                                                                                    |
|----------------------------|--------------------------------------------------|----------------------------------------------------------------------------------------------------|
| Name of Local Governme     | State/ Territory                                 | Male population byear age groups, 2023 ERP - Per cent >> 0 to 4 years >> Queensl                                                                                                    |
| QLD: Northern Peninsula An | Australian Capital Territory                     |                                                                                                    |
| QLD: Palm Island           | New South Wales                                  |                                                                                                    |
| QLD: Paroo                 | Northern Territory                               |                                                                                                    |
| QLD: Pormpuraaw            | Y Ouroandand                                     |                                                                                                    |
| QLD: Quilpie               |                                                  | clears filte                                                                                                    |
| QLD: Redland               | South Australia                                  | Burila A                                                                                                    |
| QLD: Richmond              | Tasmania                                         | Sec- 1                                                                                                    |
| QLD: Rockhampton           | Victoria                                         | the second second secon |
| QLD: Scenic Rim            | Western Australia                                | A AT L A AZ                                                                                                    |
| QLD: Somerset              | Greater Capital City area (GCCSA)                | the hand how he had                                                                                                    |
| QLD: South Burnett         | Rest of State/ Territory                         | I F Lod TOTOM                                                                                                    |
| QLD: Southern Downs        | All Greater Capital City areas/ non-metropolitan | Coral Sea                                                                                                    |
| QLD: Sunshine Coast        | areas                                            |                                                                                                    |
| QLD: Tablelands            |                                                  |                                                                                                    |
| QLD: Toowoomba             |                                                  |                                                                                                    |
| QLD: Torres                | 8.9 154                                          | A Star                                                                                                    |
| QLD: Torres Strait Island  | 9.2 197                                          | AUSTRALIA A A A A A A A A A A A A A A A A A A                                                                                                     |
| QLD: Townsville            | 6.0 6,088                                        | - Therisbane                                                                                                    |
| QLD: Weipa                 | 8.4 190                                          |                                                                                                    |
| QLD: Western Downs         | 7.1 1,265                                        | S                                                                                                    |
| QLD: Whitsunday            | 5.0 1,029                                        |                                                                                                    |
| QLD: Winton                | 6.6 36                                           |                                                                                                    |
| QLD: Woorabinda            | 13.3 67                                          | - The is white                                                                                                    |
| QLD: Wujal Wujal           | 8.9 12                                           |                                                                                                    |
| QLD: Yarrabah              | 9.9 127 🔻                                        | 14                                                                                                    |

It's also possible to maximize each of the components on the interface to make it a full screen view. This is done by clicking on the arrow in the top right-hand corner of the component, to restore it back to its original size, click this arrow again. When the component is in full screen view it can be saved by clicking the download button. This can be useful if you just want to save an individual component for your use in your own publications.

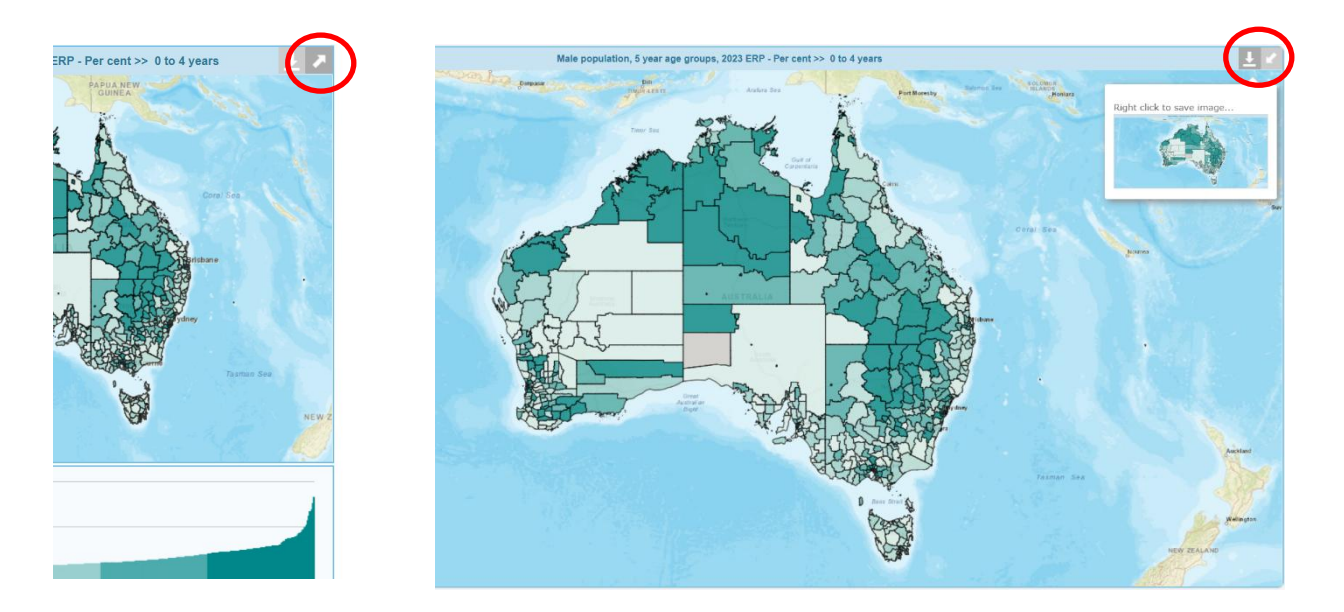

From the Instant Atlas interface, it's also possible to access the data notes, download the underlying data in a spreadsheet format and from the help button obtain further information.

|                                                         |                     |        |                                                                                                    | PH       |
|---------------------------------------------------------|---------------------|--------|----------------------------------------------------------------------------------------------------|----------|
| Name of Local Government Area of residence              | Per cent            | Number | Male population, 5 year age groups, 2023 ERP - Per cent >> 0 to 4 years                                                                                                    | Share    |
| r wa: Danuaragan                                        | 5.2                 | 105    | Jakarta Unone dia Papua New Local Government Areas                                                                                                    |          |
| WA: Dardanup                                            | 6.6                 | 515    | GUINEA                                                                                                    |          |
| WA: Denmark                                             | 4.5                 | 140    |                                                                                                    |          |
| WA: Derby-west Kimberley                                | 7.4                 | 317    | 4.7 - 5.3                                                                                                    |          |
| WA: Donnybrook-Balingup                                 | 5.1                 | 103    | 5.4 - 5.9                                                                                                    |          |
| wa: Dowerin                                             | 4.9                 | 19     |                                                                                                    |          |
| WA: Dumbleyung                                          | 6.6                 | 24     | A Participation of the second second se |          |
| WA: Dunuas                                              | 3.7                 | 100    | Core See. 7.0 - 13.3                                                                                                    |          |
| WA: Cast Fremanue                                       | 4.6                 | 269    |                                                                                                    |          |
|                                                         | 4.0                 | 442    |                                                                                                    |          |
| WA: Experience                                          | 5.6                 | 102    | Public nospital energen                                                                                                    | CY       |
| MA: Eramantia                                           | 5.7                 | 002    |                                                                                                    |          |
| WA: Gingin                                              | 4.3                 | 138    | Link to data                                                                                                    |          |
| WA: Gnowangerup                                         | 7.8                 | 54     |                                                                                                    |          |
| VA: Goomalling                                          | 7.2                 | 36     | Name Name                                                                                                    | Per cent |
| WA: Gosnells                                            | 6.4                 | 4,444  | Australia                                                                                                    |          |
| NA: Greater Geraldton                                   | 6.3                 | 1,306  | Greater Canital City Statistical                                                                                                    |          |
| WA: Halls Creek                                         | 8.6                 | 179    | Tasman Sea Areas                                                                                                    |          |
| WA: Harvey                                              | 5.9                 | 907    | Rest of States/ NT                                                                                                    |          |
| WA: Invin                                               | 2.9                 | 55     | NEW 2 New South Wales                                                                                                    |          |
| WA: Jerramungup                                         | 9.3                 | 60     | Sydney                                                                                                    |          |
| WA: Joondalup                                           | 5.5                 | 4,678  | Rest of New South Wales                                                                                                    |          |
| WA: Kalamunda                                           | 5.9                 | 1,839  | • Victoria                                                                                                    |          |
| WA: Kalgoorlie-Boulder                                  | 7.3                 | 1,194  | 15 • Melbourne                                                                                                    |          |
| MIA : Masentha                                          | 7.4                 | 002    | Rest of Victoria                                                                                                    |          |
| lear 🗙 Filter 🗙                                         |                     |        | Queensland                                                                                                    |          |
|                                                         |                     |        | • Brisbane                                                                                                    |          |
| anlaces numbers and related figures where nonulati      | on is less than 100 |        | Rest of Queensland                                                                                                    |          |
| spraces manufers and relaced rightes writtle population | on is less than 100 |        | 5 South Australia                                                                                                    |          |
|                                                         |                     |        | Adelaide                                                                                                    |          |
|                                                         |                     |        | Rott of South Australia                                                                                                    |          |

### Social Health Atlas of Australia, Local Government Area of residence, Published 20

Returning to the map page we will explore a double map of the Indigenous comparison atlas.

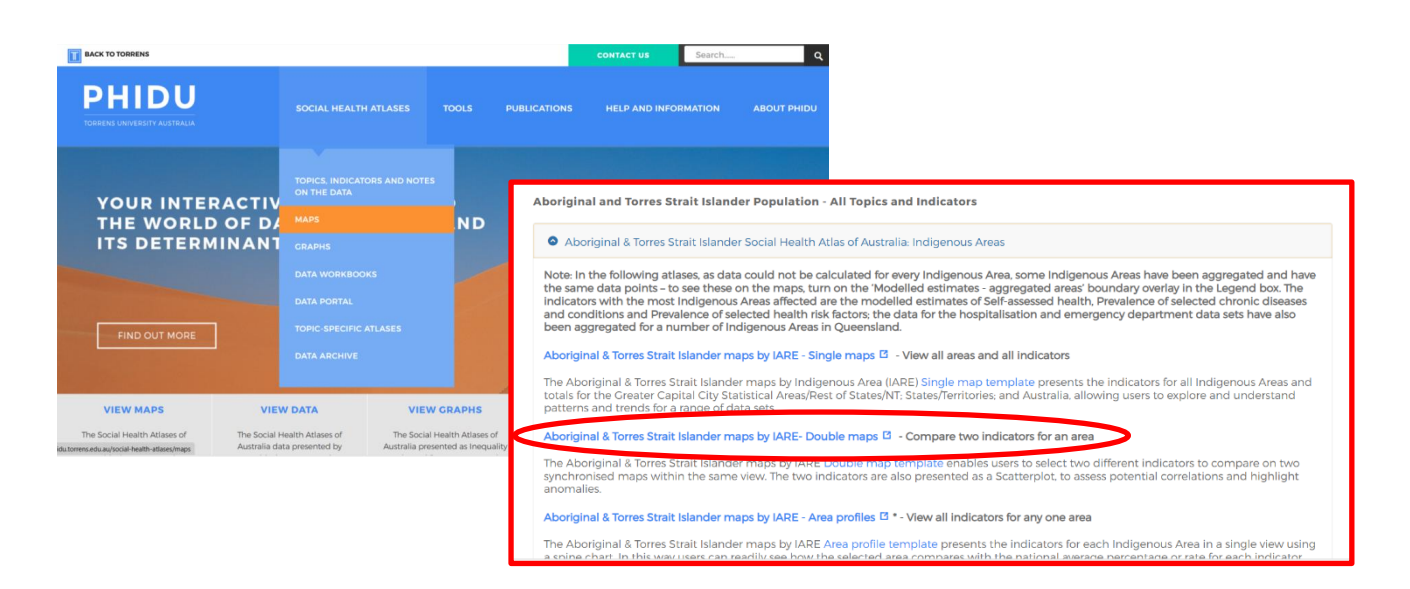

All the components on the double map interface work in the same way as the single map. The main difference with the double template is there are now two maps, and rather than having the bar chart and comparison table there is a scatter plot. Having two maps enables two indicators to be compared at once. As an example, in Map 1 Indigenous unemployment is selected (Topic - Labour force, Indicator – Indigenous unemployment) and in Map 2 premature mortality for Indigenous persons aged 0 to 74 years (Topic – Premature mortality by sex, Indicator – Indigenous persons aged 0 to 74 years) is selected. The map has also been filtered to New South Wales.

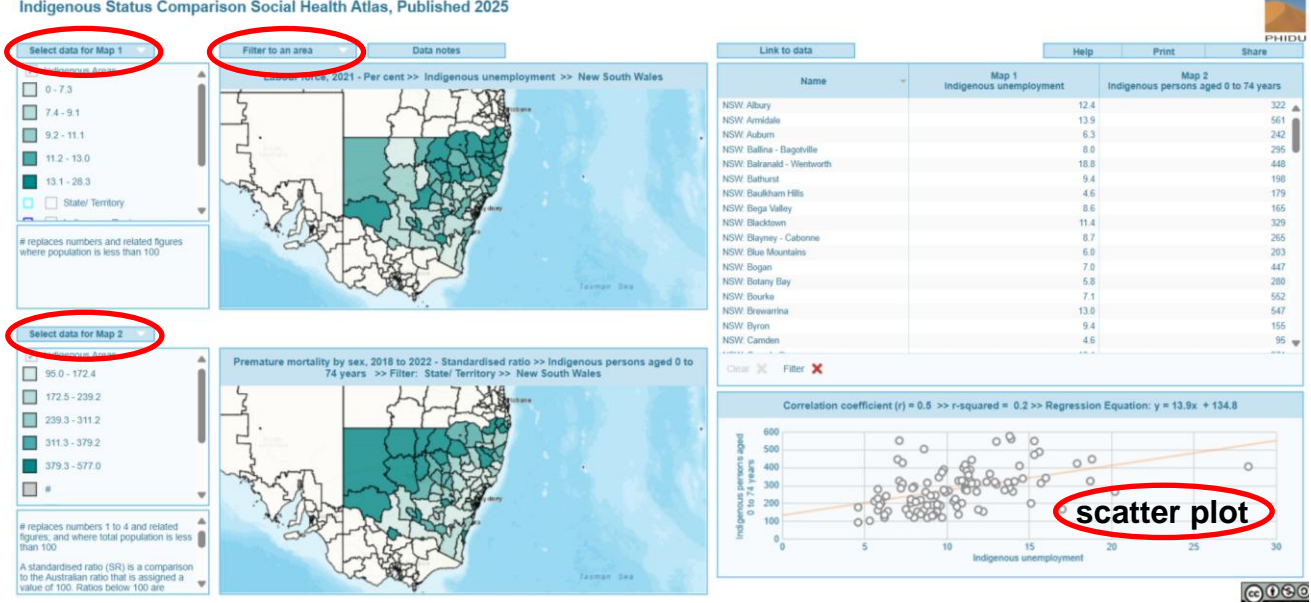

Indigenous Status Comparison Social Health Atlas, Published 2025

As mentioned, the double map template has a scatter plot. The scatter plot shows the relationship, or correlation, that exists between two indicators. Each dot on the scatter plot represents an area on the map. For each area, the value of the indicator selected for Map 1 is plotted against the value of the indicator selected for Map 2. Here we can see there appears to be a relationship between these two indicators – as Indigenous unemployment increases so too does the premature mortality rate. This is described by the correlation coefficient, or r value, given at the top of the scatter plot. The correlation co-efficient is 0.5 indicates a meaningful correlation between these two indicators when looking at the Indigenous Areas in New South Wales.

| . (           | 600 |          |                   | - 0      |    |   |
|---------------|-----|----------|-------------------|----------|----|---|
| 5 4<br>1<br>1 | 500 | 0        | 0                 | 0 0 0    |    |   |
| ars           | 400 | \$       | 6 8               |          | 00 | 0 |
| 4 ye          | 300 | <u> </u> | o C QDO           | 20 00 0° | 0  |   |
| to 7          | 200 | 80 8     |                   | ~~~~     |    |   |
| 190 ·         | 100 | 0000 00  | 569 <u>5</u> 9 40 | ,        | 0  |   |
|               | 0   |          |                   |          |    |   |

In the case of the Indigenous comparison atlas, the double map also allows us to look at the same indicator by Indigenous status. In Map 1, we will select housing authority rented dwellings by Indigenous households and in Map 2, we will select housing authority rented dwellings by non-Indigenous households, and filter to Sydney. Both the maps and the scatter plot show a strong relationship between the two indicators, however the table shows the much higher rates of rented dwellings among the Indigenous population.

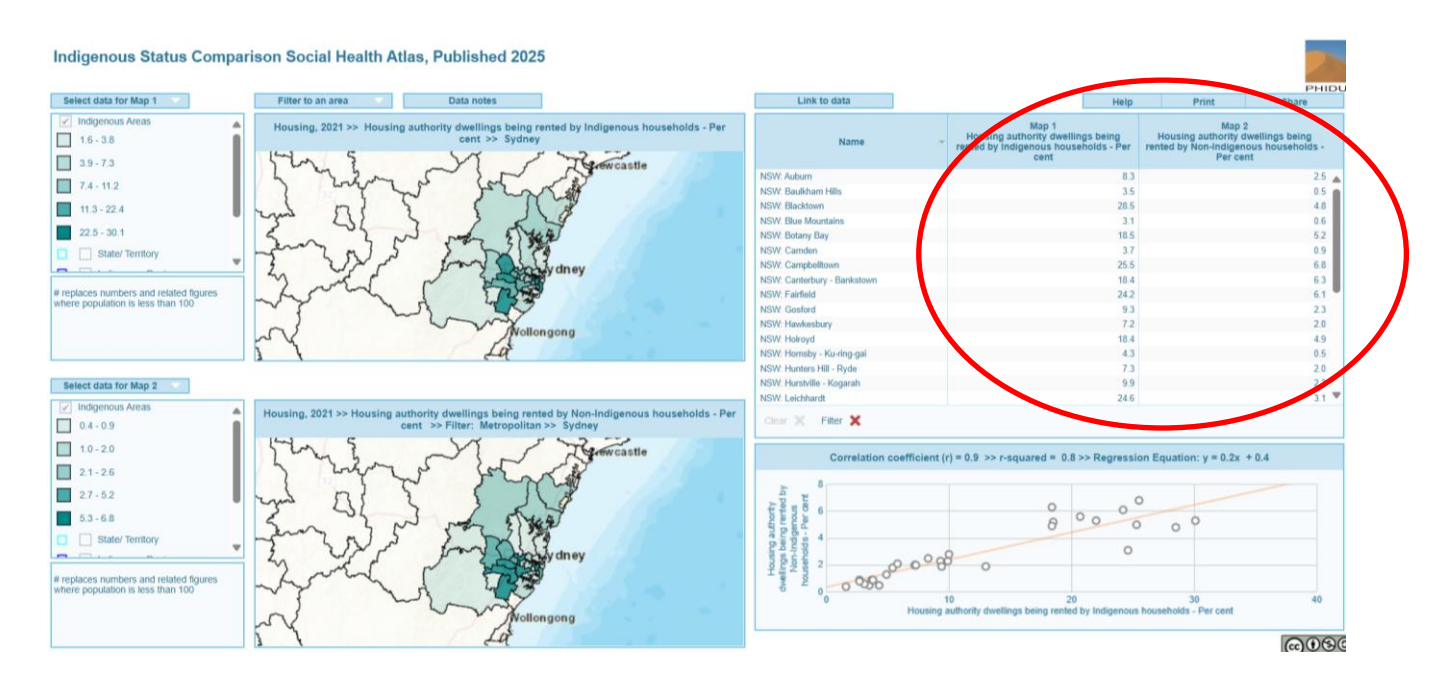

The final maps available on the website are the area profiles. For this example, we are going to look at the area profile map for South Australia.

| BACK TO TORRENS                                                                                          |                                                                       |                                                      | CONTACT US Search                                                                                                    |
|----------------------------------------------------------------------------------------------------|-----------------------------------------------------------------------|------------------------------------------------------|----------------------------------------------------------------------------------------------------|
| PHIDU<br>TORRENS UNIVERSITY AUSTRALIA                                                                    |                                                                       |                                                      | IS HELP AND INFORMATION ABOUT PHIDU                                                                                                    |
| YOUR INTERACTIV                                                                                          | TOPICS, INDICATORS AND NOTES<br>ON THE DATA                           |                                                      | PHA Area profiles" - View all indicators for any one area                                                                                                    |
| THE WORLD OF DA                                                                                          |                                                                       | ND                                                   | NSW IZ VIC IZ QID IZ SA IZ N IZ Tas IZ NT IZ ACT IZ Australia** IZ                                                                                                    |
|                                                                                                    | DATA WORKBOOKS<br>DATA PORTAL<br>TOPIC-SPECIFIC ATLASES               |                                                      |                                                                                                    |
| FIND OUT MORE                                                                                            | DATA ARCHIVE                                                          |                                                      | The Provides points employee with the national average percentage or rate for each indicator.<br>Selected area compares with the national average percentage or rate for each indicator.<br>"For the Area profile templates to show any data, you must select an area by highlighting it on the map: selecting more than one area allows a<br>comparison. Learn more |
| VIEW MAPS VIEW                                                                                           | V DATA VIEW G                                                         | RAPHS VIEW                                           | "The Australian alias may be slow to load: for the highest quality boundary resolution, view the individual State/Territory maps.                                                                                                    |
| The Social Health Atlases of The Social H<br>idu.torrens.edu.au/social-health-atlases/maps Australia dat | Realth Atlases of The Social Hei<br>ta presented by Australia present | alth Atlases of View a<br>ted as Inequality release: | Social Health Atlases of Australia: Local Government Areas                                                                                                    |
|                                                                                                    |                                                                       |                                                      | Social Health Atlas of Australia: Primary Health Networks                                                                                                    |

The area profiles present the indicators for each area in a single view using a spine chart. To customize the legend, filter maps, download data, access help and all other functions work in the same way as the previous maps.

The Instant Atlas window for the area profiles opens with the map displayed. This can be changed to display the data table by clicking the 'table / map' button found just above the map. When working with the table view it is useful to know that the column widths can be altered by clicking and dragging the column dividers and that by clicking and dragging on the column headings, the column order can also be changed.

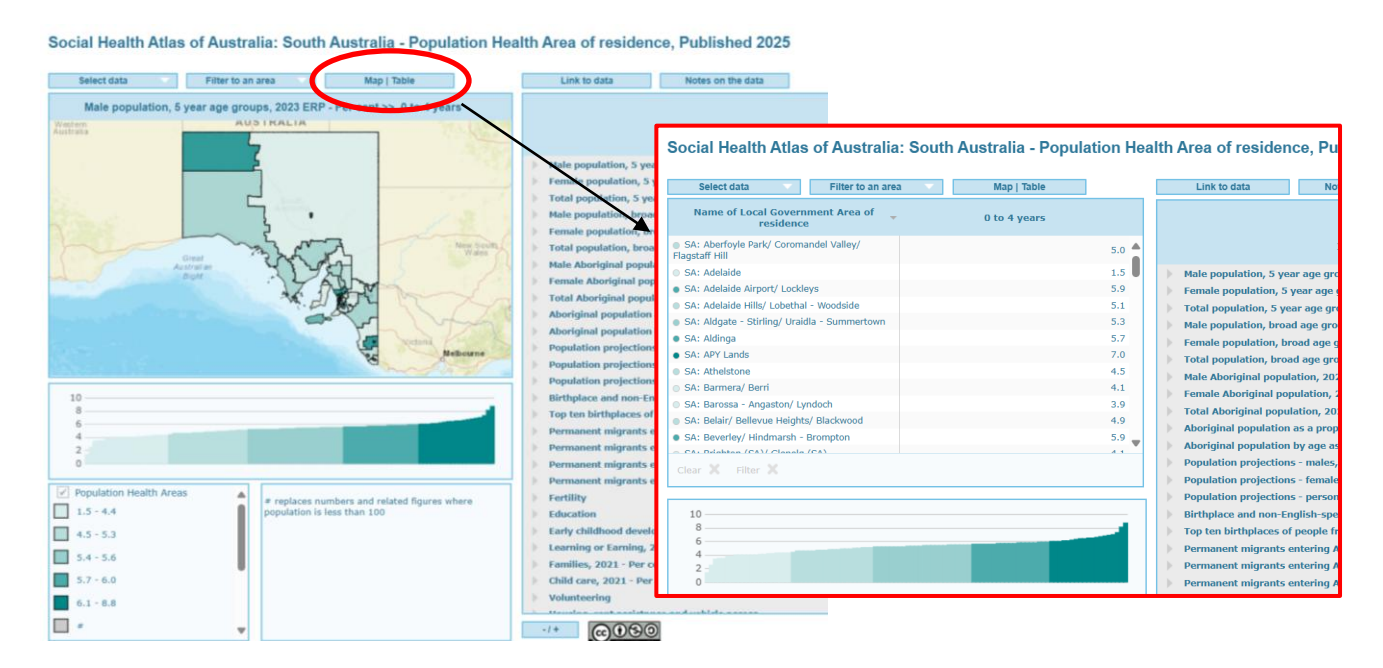

To display data on the spine chart an area must first be selected. To select your area of interest you can choose an area on the map, or you can select an area from the table or graph. To display the data in the spine chart, the topic of interest needs to be expanded using the arrow to the left of the topic name. This then shows the percent difference for each indicator compared to the Australian total. The chart shows an area's score for each indicator on a scale from +100% to -100%. A figure of +100% indicates the rate or percent in that area is twice that of Australia's rate or per cent. A score lower than the Australian value will be a negative percent and where the area's value is zero, this is displayed as -100%. Several topics can be displayed at once, to give you a snapshot of how an area is fairing against Australia as a whole. All indicators can be displayed by using the + and – icons at the bottom left of the spine chart window.

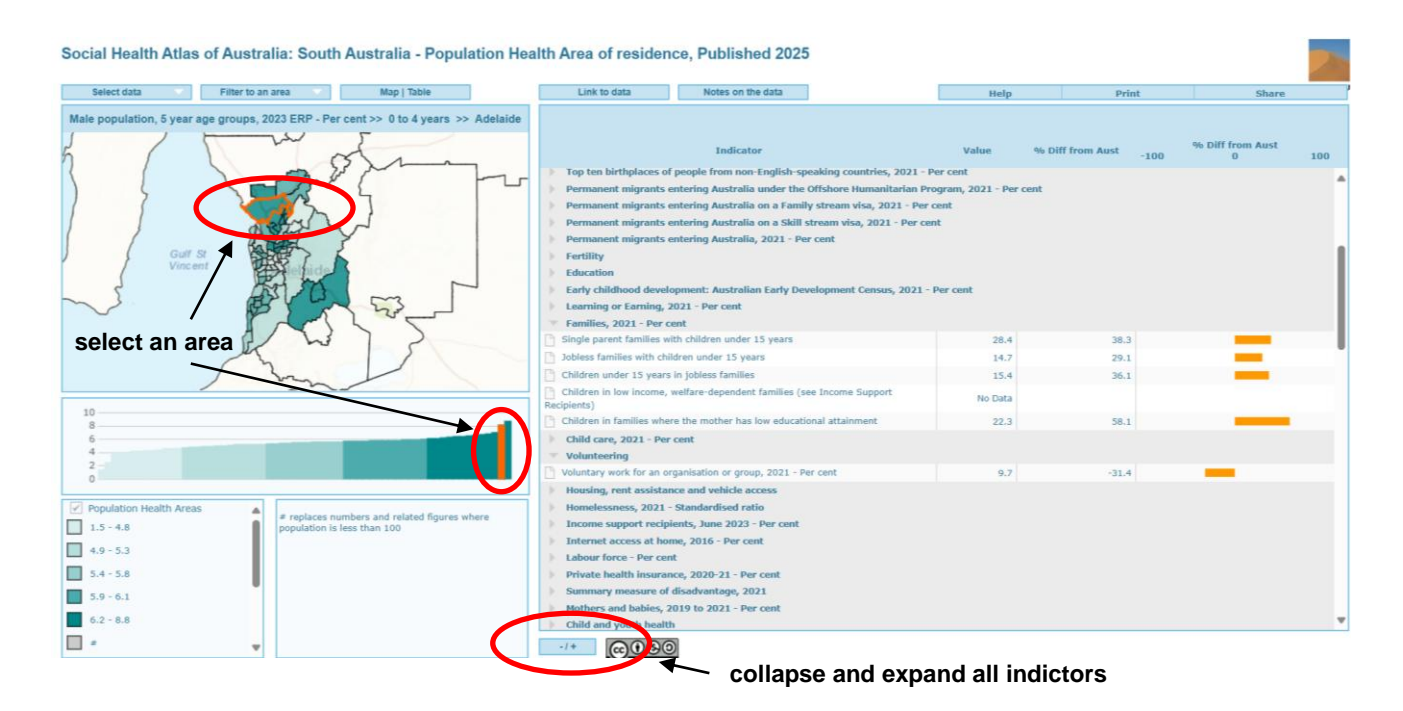

Another useful function of the area profile map is the ability to compare two areas at once. In this example, two quite different areas on the map have been selected, this is reflected in the spine chart showing rates both above and below the Australian average.

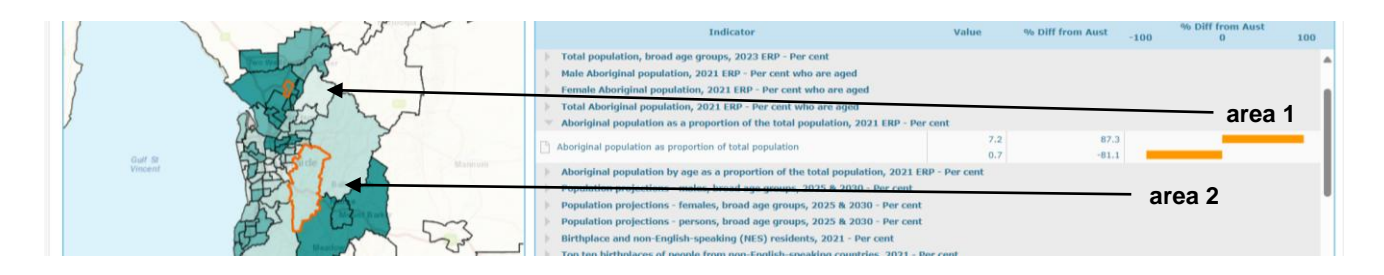

We will also have a look at another set of geography, the Primary Health Networks (PHNs), which are available with component PHAs or LGAs.

| PHIDU<br>TORRENS UNIVERSITY AUSTRALIA                                                                                                    | SOCIAL HEALTH ATLASES                                                                                                    | TOOLS                                                                                                    | PUBLICATIONS                                                                                                    | HELP AND INFORMATION                                                                                                    | ABOUT PHIDU                              |
|----------------------------------------------------------------------------------------------------|----------------------------------------------------------------------------------------------------|----------------------------------------------------------------------------------------------------|----------------------------------------------------------------------------------------------------|----------------------------------------------------------------------------------------------------|------------------------------------------|
| Social Health Atlas of                                                                                                    | Australia: Primary Health Networks                                                                                                    |                                                                                                    |                                                                                                    |                                                                                                    |                                          |
| PHN Single maps - with o     The Primary Health Networ     (PHAS)/ part PHAs and tot     explore and understand p     Geography button, or the     PHN Double maps - with     The PHN Double maps - with o     The PHN Area profiles - with o     The PHN Area profile temp     comparison. Learn more     PHN Single maps - with o     The Primary Health Networ     (LGAs)/ part LGAs and tota | omponent PHAS <sup>[2]</sup> - View all areas and all<br>ork (PHN) Single map template presents th<br>als for the Creater Capital City Statistical Ar-<br>atterns and trends for a range of data sets.<br>PHN boundary overlay can be added from<br>component PHAS <sup>[2]</sup> - Compare two indical<br>nglate enables users to select two different<br>sented as a Scatterplot, to assess potential<br>omponent PHAS <sup>[2]</sup> - View all indicators for<br>plate presents the indicators for each PHN<br>th the national average percentage or rate<br>allates to show ary data, you must select an<br>component LGAS <sup>[2]</sup> - View all areas and all<br>ork (PHN) Single map template presents the<br>is for the Creater Capital City Statistical Ar- | indicators<br>e indicators fo<br>eas/Rest of St.<br>The map oper<br>the Legend b<br>tors for an are<br>tors for an are<br>ar any one area<br>in a single view.<br>for each indic<br>area by highlig<br>indicators<br>e indicators fo<br>ass/Rest of Sta | r all PHNs, including th<br>tes/NT: States/Territori<br>is to PHAs; it can be ch<br>x.<br>a<br>ompare on two synch<br>nd highlight anomalie:<br>v using a spine chart. Ir<br>ator.<br>ator.<br>ator.<br>ator of the map: si<br>trail PHNs, including th<br>tes/NT: States/Territorie | e component Population Health <i>I</i><br>es and Australia, allowing users to<br>anged to view PHNs under the<br>conised maps within the same view<br>s.<br>In this way users can readily see hor<br>electing more than one area allow<br>e component Local Government <i>I</i><br>s. and Australia, allowing users to | Areas<br>w. The<br>w the<br>s a<br>Areas |

When the PHN map first opens, the interface is displayed with the PHN boundaries showing. To switch between geographies, the 'Geography' button at the top of the map can be clicked, this has a drop-down menu which allows the user to select a different geography. In this case LGAs have been selected.

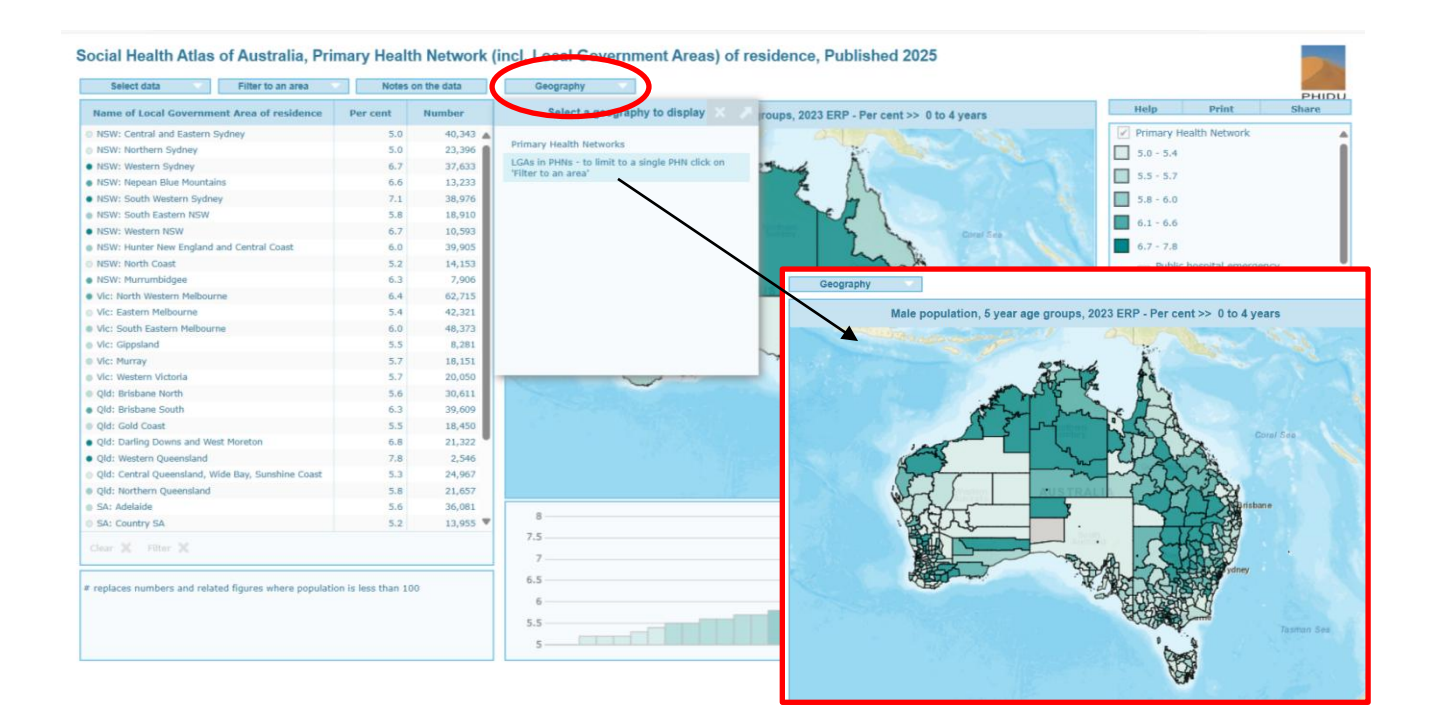

To look at the LGAs within a PHN of particular interest you can also use the 'Filter to an area' button, select the PHN of choice and this will limit the map, graph and table to the LGAs within that area.

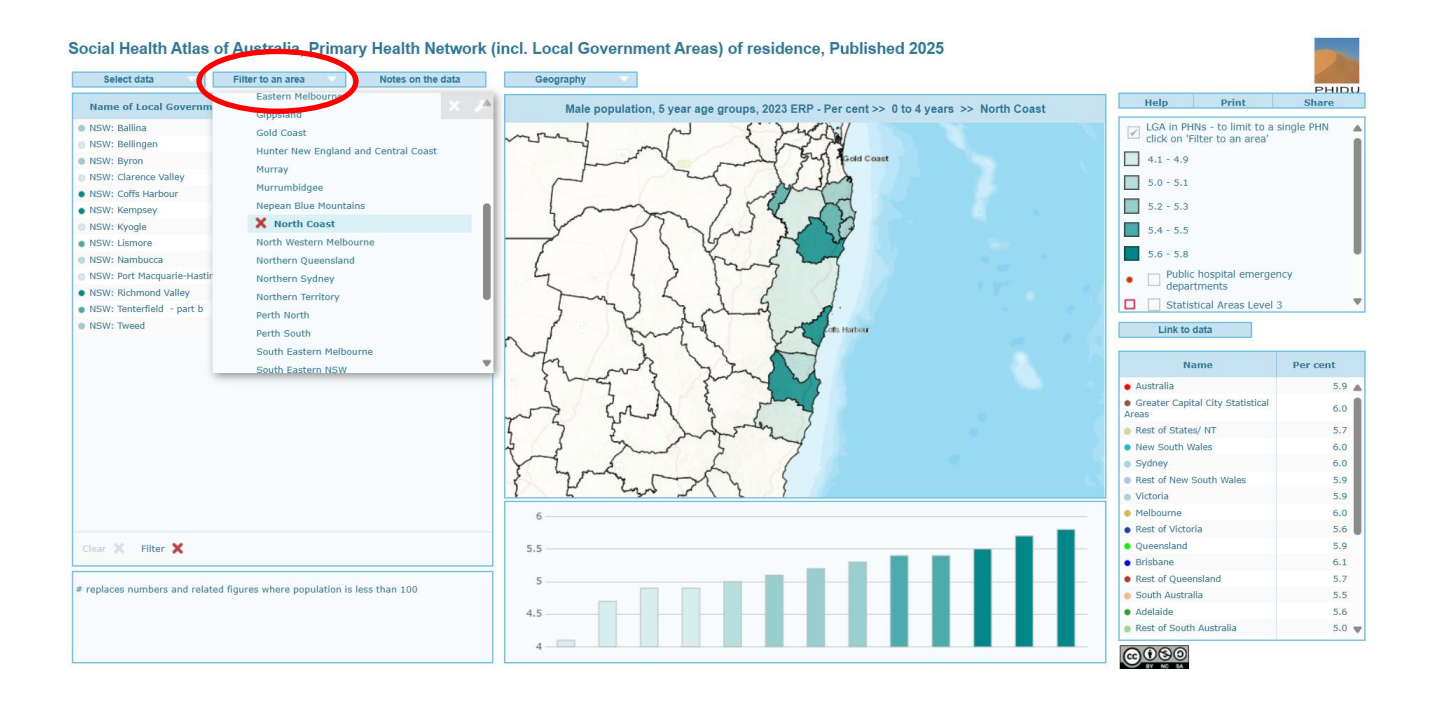

## Graphs

An alternative way to view our data is in the form of interactive graphs. The graphs display data either by level of disadvantage or by remoteness categories as defined by the Australian Bureau of Statistics.

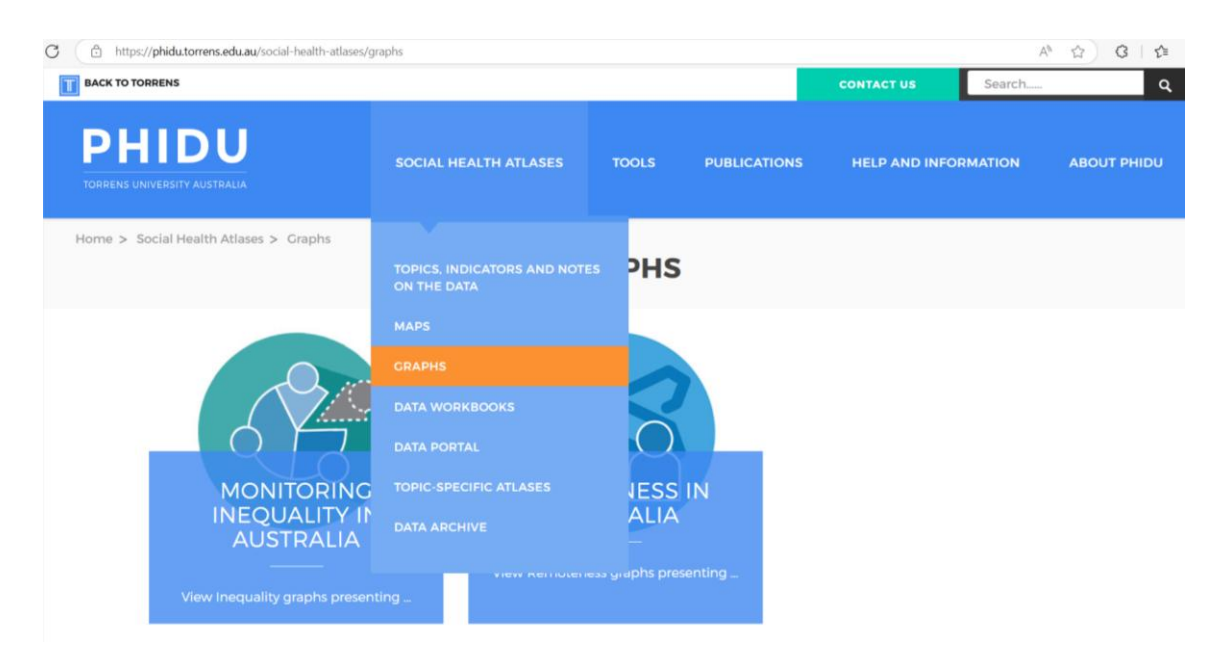

Each of the graphing packages are available for the whole population, Aboriginal and Torres Strait Islander population, and by Indigenous status. A further breakdown of the most recent data and a time series is also available. In this example, we are going to look at how the monitoring inequality time series graph works for the whole population, although many of the functions are applicable across all packages.

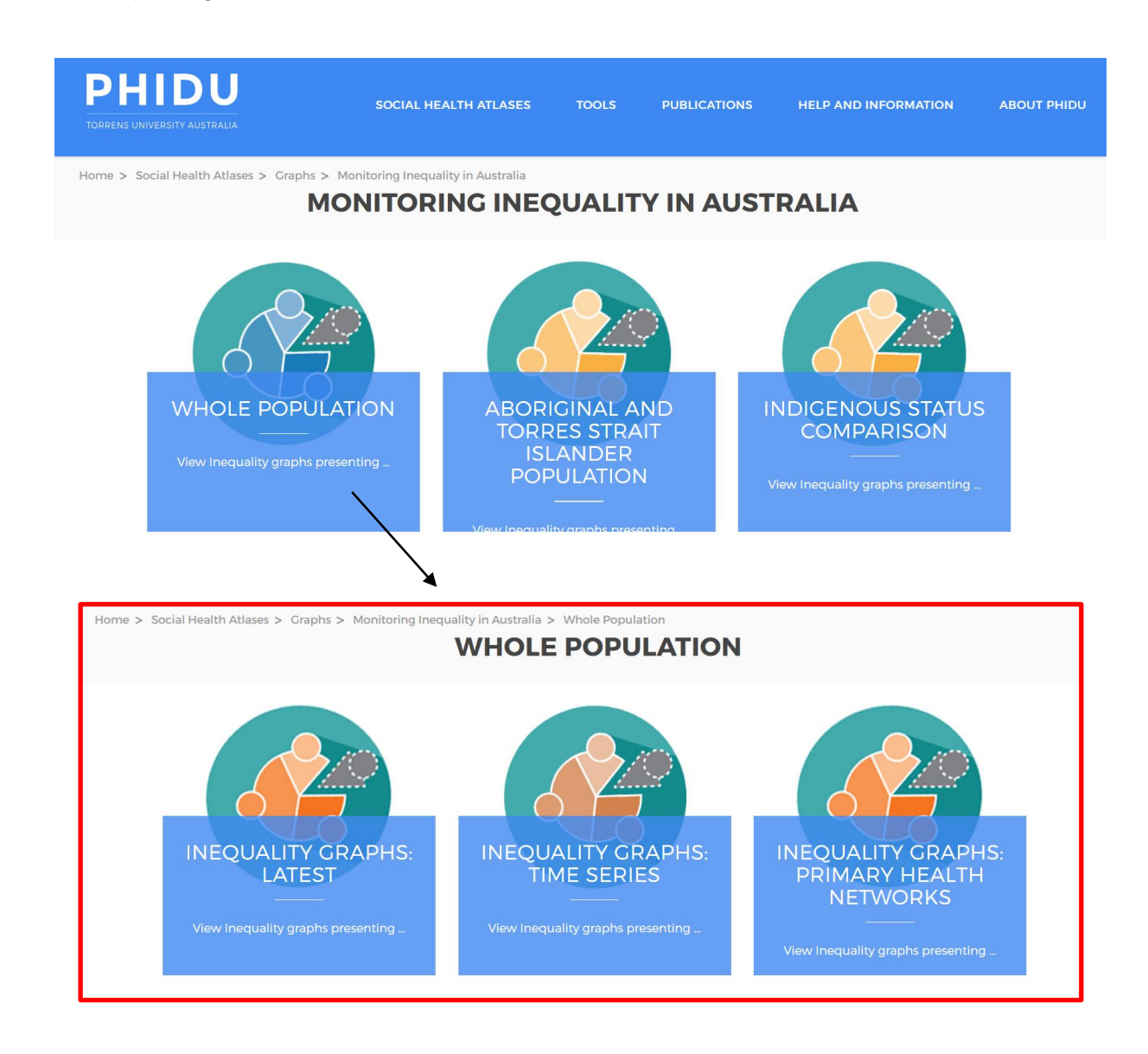

The interactive graph is accessible under the same domains/ topics/ indicators as previously mentioned and are available for each State/ Territory or Australian as a whole.

# Median age at death Premature mortality by sex Graphs Australia I NSW I Vic I Qld I SA I VVA I Tas I NT I ACT I • Deaths of males aged 0 to 74 years. 1987 to 1991 and 2017 to 2021 • *Released: March 2024*• Deaths of females aged 0 to 74 years. 1987 to 1991 and 2017 to 2021 • *Released: March 2024*• Total deaths, persons aged 0 to 74 years. 1987 to 1991 and 2017 to 2021 • *Released: March 2024*• Premature mortality by selected cause • Avoidable mortality by selected cause • Avoidable mortality by selected cause

Let's look at the graphs for Australia. The inequality graphs show how the indicator varies by level of disadvantage. The data are presented in five groups where each group represents approximately one fifth of the population – from those people living in the least disadvantaged (Quintile 1) areas to those living in the most disadvantaged areas (Quintile 5).

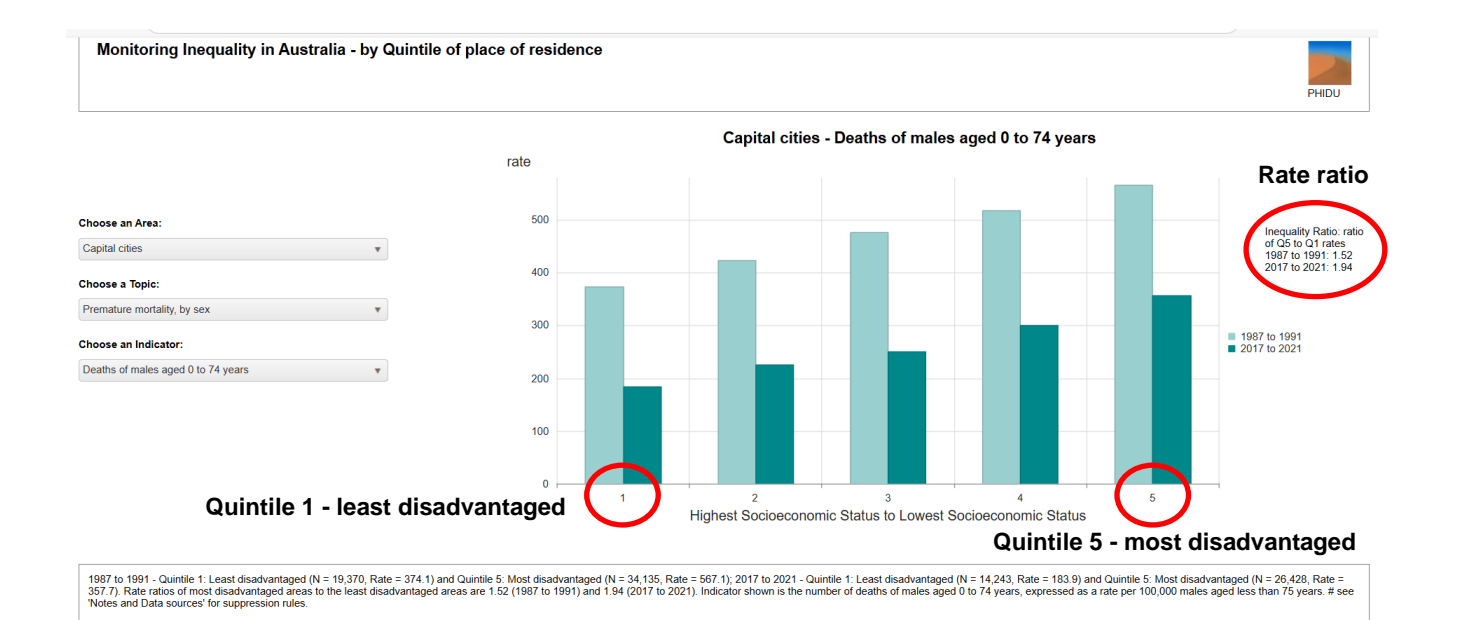

Notes and Data sources Data Export Snapshot

The bar for each quintile indicates the indicator value for the population in that quintile. The inequality rate ratio shown on the right hand side of the graph is the ratio of the rate in the most disadvantaged group compared to the rate in the least disadvantaged group. We can see here that a rate ratio of 1.52 indicates that the rate of premature mortality in the earlier time period (represented by the lighter colour bars) is 52 percent higher in the most disadvantaged areas compared to the least disadvantaged areas. The rate ratio of 1.94 in the later time period (darker colour bars) indicates that the rate of premature mortality is 94 percent higher in the most disadvantaged areas compared to the least disadvantaged areas. So, from looking at the graph we can see that although over time the mortality rate has come down across all quintiles the gap in inequality has widened.

The box at the bottom of the graph displays a short description of the rates shown and an indictor definition. The drop-down menus to the left of the graph enable the user to modify the graph by selecting an area, topic and indictor of interest. The buttons at the bottom of the graph allow the user to access the notes on the data, the data in excel spreadsheets and export a snapshot of the image.

The graphs for remoteness work in the same way as the inequality graphs except they display the five levels of remoteness across Australia.

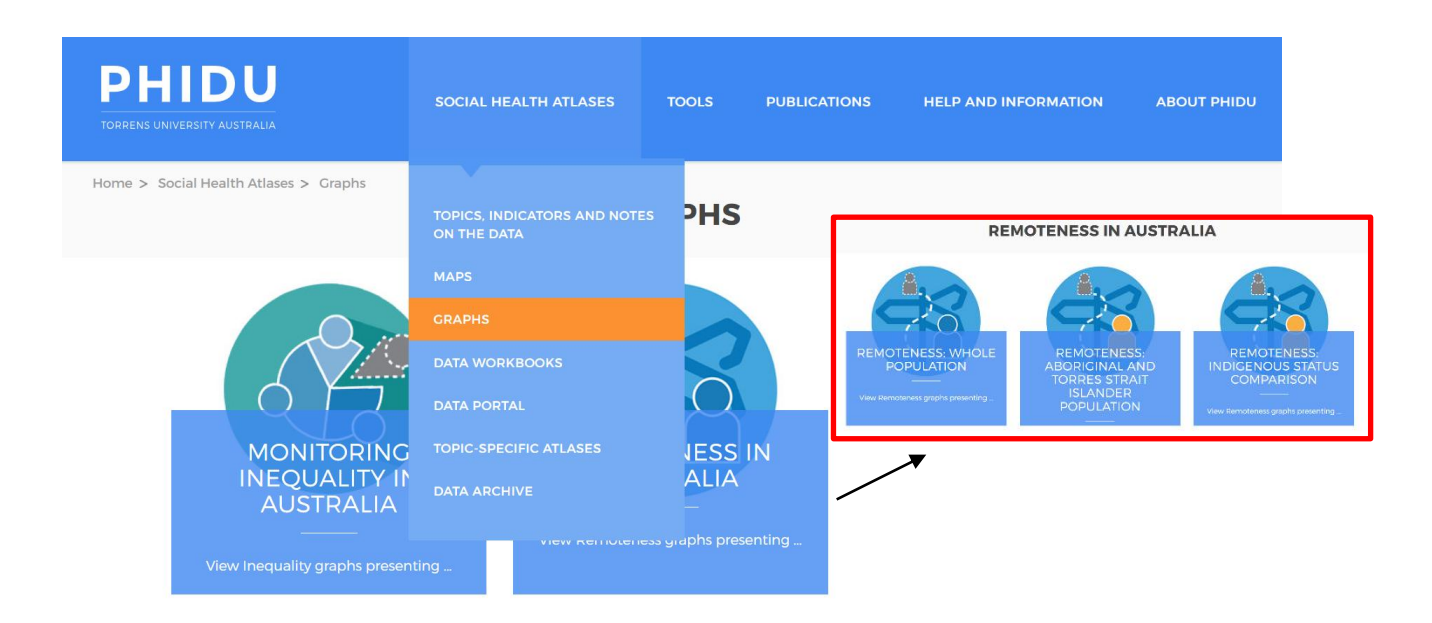

We are now going to look at the remoteness graph for the whole population of Australia for the latest time period. The remoteness classes range from Major Cities through to Very Remote. Please note that each of the categories do not all have 20 percent of the population in them, with the majority of people residing in the Major Cities and the smallest proportion in the Very Remote areas.

The remoteness ratio at the bottom of this graph measures the difference between the rate in the Very Remote areas compared to that in the Major Cities. Here we can see that there are 20 times more Indigenous people in the Very Remote areas compared to the Major Cities.

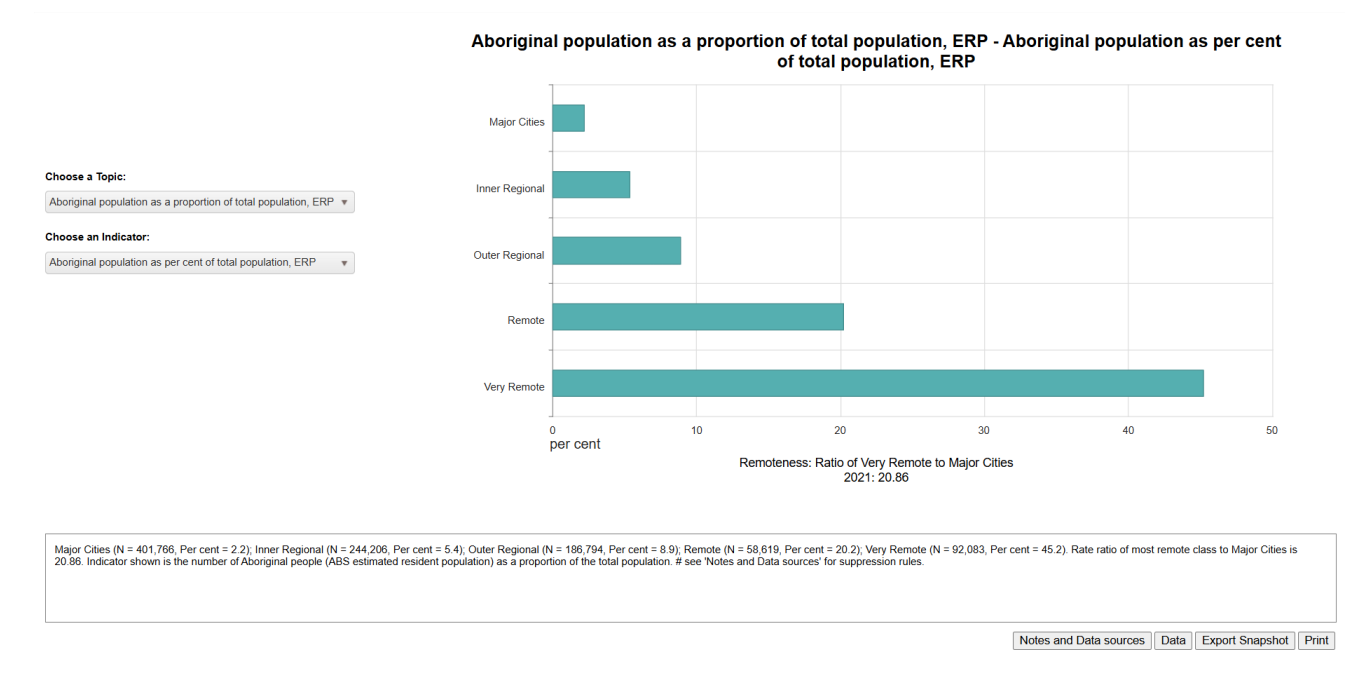

Users also can select a different topic or indicator using the drop-down menus on the left-hand side and can access the notes on the data, download the data underlying the graphs in spreadsheet format, and print the graph using the buttons at the bottom of the page.

### How can data be downloaded from our website?

There are two ways in which the data can be downloaded, firstly through the map and graph interfaces using the 'Link to data' buttons and secondly from the 'data workbook' tab under the 'social health atlases' tab.

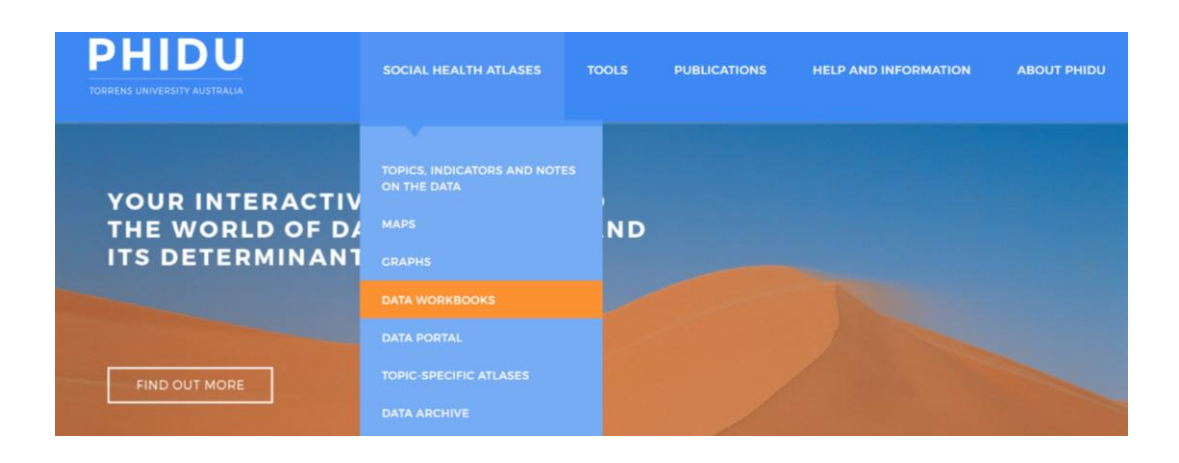

Data can then be accessed for the whole population or Aboriginal and Torres Strait Islander population by geography type.

| PHIDU<br>RRENS UNIVERSITY AUSTRALIA                                                                                                    | SOCIAL HEALTH ATLASES                        | TOOLS         | PUBLICATIONS | HELP AND INFORMATION | ABOUT PHIDU |
|----------------------------------------------------------------------------------------------------|----------------------------------------------|---------------|--------------|----------------------|-------------|
| Whole Population                                                                                                    |                                              |               |              |                      |             |
| Social Health Atlas of A                                                                                                    | ustralia: Population Health Areas            |               |              |                      |             |
| Social Health Atlases of the second second secon | f Australia: Local Government Areas          |               |              |                      |             |
| Social Health Atlas of A                                                                                                    | ustralia: Primary Health Networks            |               |              |                      |             |
| Social Health Atlases of the second second secon | f Australia: By Socioeconomic Disadvantag    | je of Area    |              |                      |             |
| Social Health Atlas of A                                                                                                    | ustralia: Remoteness Areas                   |               |              |                      |             |
| Aboriginal and Torres Stra                                                                                                    | it Islander Population - All Topics and      | Indicators    |              |                      |             |
| Aboriginal & Torres Stra                                                                                                    | it Islander Social Health Atlas of Australia | Indigenous A  | eas          |                      |             |
| Aboriginal & Torres Stra                                                                                                    | it Islander Social Health Atlas of Australia | Primary Healt | h Networks   |                      |             |
|                                                                                                    |                                              |               |              |                      |             |

From here data can be downloaded for an individual State/ Territory or Australian as a whole, some data sets can also be downloaded by topic.

| Social He                                               | alth Atlas of                                                          | Australia: Po                                                                                                    | pulation Hea               | lth Areas                |               |                |              |                    |                               |
|---------------------------------------------------------|------------------------------------------------------------------------|----------------------------------------------------------------------------------------------------|----------------------------|--------------------------|---------------|----------------|--------------|--------------------|-------------------------------|
| PHA data - b                                            | y location (xls                                                        | sx)                                                                                                    |                            |                          |               |                |              |                    |                               |
| Australia 🗳                                             | NSW 🖾                                                                  | Vic 🖾                                                                                                    | Qld 🗳                      | SA 🖸                     | WA 🖾          | Tas 🖾          | NT 🖾         | ACT 🖸              |                               |
|                                                         |                                                                        |                                                                                                    | -                          | 4                        |               |                |              | 1                  |                               |
|                                                         |                                                                        |                                                                                                    | 2                          | Ľ                        |               | 2              | 2            | C                  |                               |
| ne Populati                                             | on Health Δre                                                          | ∍a (PHΔ) dat                                                                                                    | a include tot              | als for the Cr           | oator Canital | City Statistic | -   Au/D     | I COLLENS ANT C    |                               |
| nd for the S<br>HA data - b                             | tatistical Area<br>y topic (xlsx)                                      | as Level 3 and                                                                                                    | d Level 4.                 |                          |               | City statistic | ai Areas/Res | t of States/NT; S  | tates/Territories: Australia: |
| nd for the S<br>HA data - b<br>Demograp                 | y topic (xlsx)                                                         | indicators [3                                                                                                    | (18MB)                     |                          |               | City statistic | ai Areas/Res | t of States/NT; S  | tates/Territories; Australia; |
| nd for the S<br>PHA data - b<br>Demograp<br>Health stat | y topic (xlsx)<br>hic and social<br>us, disease pre                    | indicators                                                                                                    | (18MB)                     | ind deaths [2]           | (33MB)        | City Statistic | ai Areas/Res | t or States/N1; S  | tates/Territories: Australia; |
| PHA data - b<br>Demograp<br>Health stat<br>Use and pr   | y topic (xlsx)<br>hic and social<br>us, disease pre<br>ovision of heal | indicators Careford and indicators Careford and indicators Careford and indicators Careford and the careford and the careford | (18MB)<br>bility, carers a | Ind deaths [2]<br>(11MB) | (33MB)        | City Statistic | ai Areas/Res | t of States/N I; S | tates/Territories: Australia; |

The data workbooks have a contents page that is set up by domain/ topic/ indicator, and each topic is linked to a data sheet. The data sheet contains geography in the rows and indicators in the columns. A key and notes page are located at the end of the workbook.

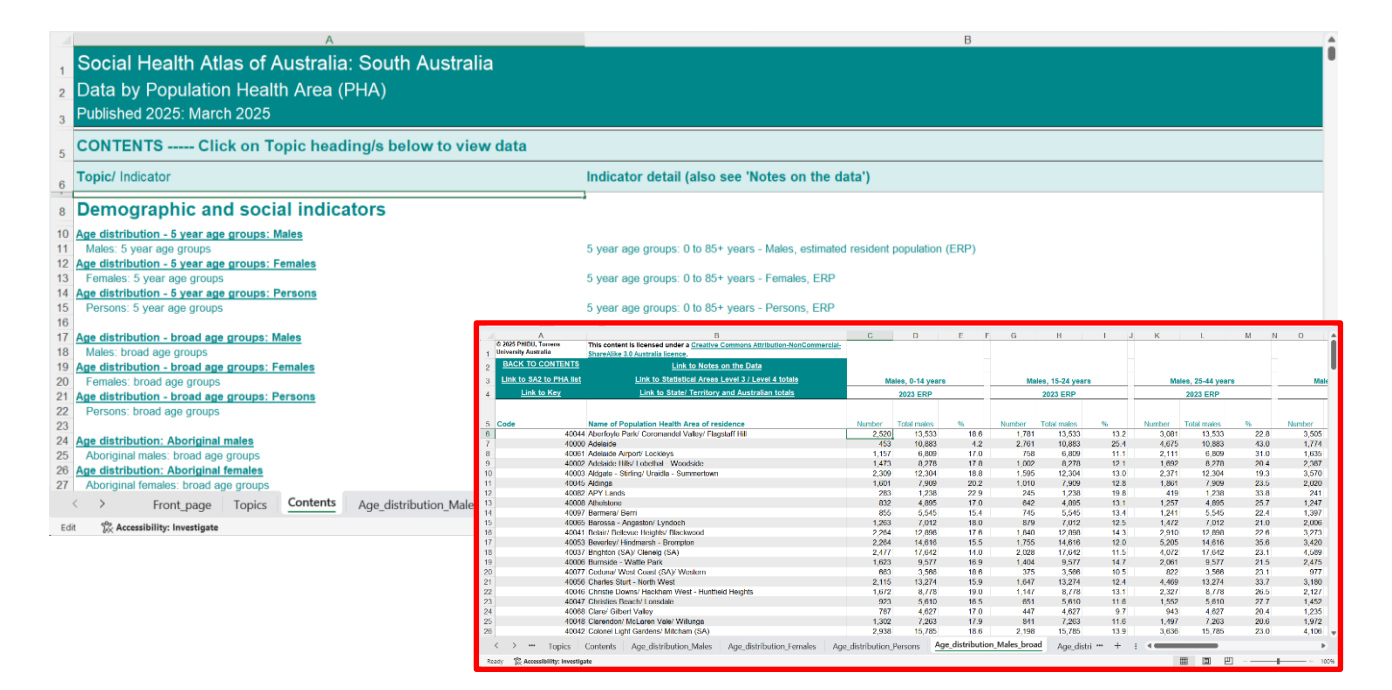

Previously published data can be found in the 'data archive' section of the website. Here we have earlier releases of the Social Health Atlas of Australia, the Aboriginal and Torres Strait Islander Atlases of Australia, topic-specific atlases and South Australian atlases. If you are looking for something specific and can't see it here, please contact us.

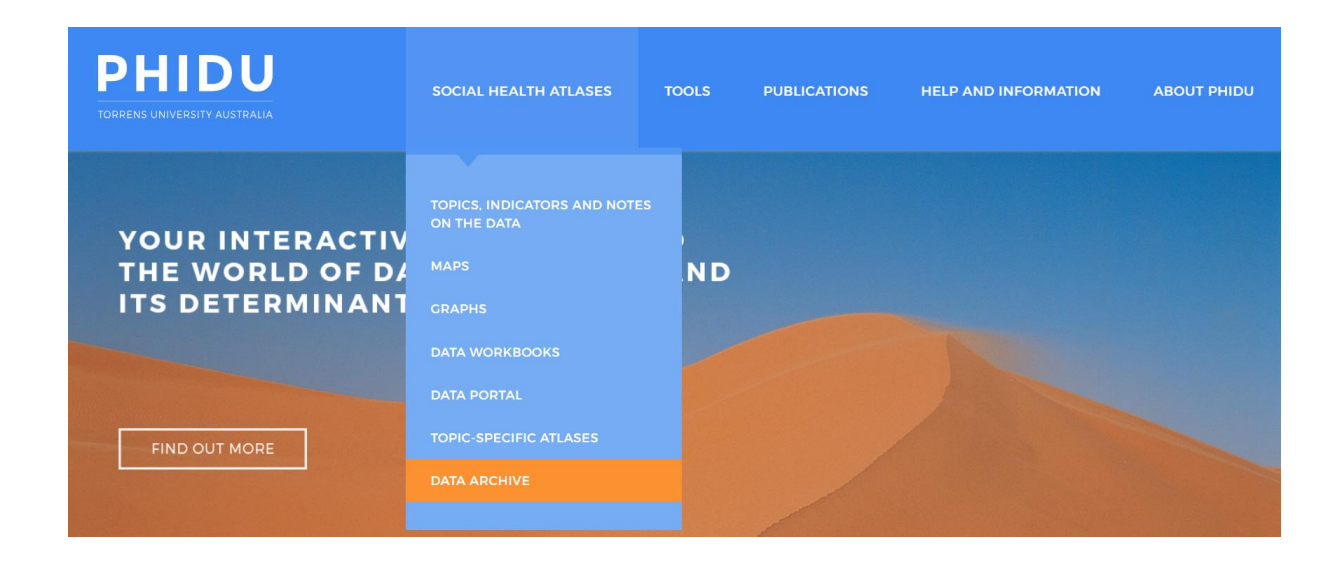

### What tools do we have available?

\*Please note the 'map your own data' tool is no longer available

Accessible through the 'tools' menu is a population pyramid generator. This function allows you to build population pyramids for total population, Aboriginal and Torres Strait Islander and Indigenous status. You can produce the 'Total Australian populations' pyramid for LGAs, PHAs, PHNs or Section of state (choosing this last option allows comparisons with Australia, any Greater Capital City Area (and all GCCAs combined) or any Rest of state/ Northern Territory area (and all Rest of state/ NT combined).

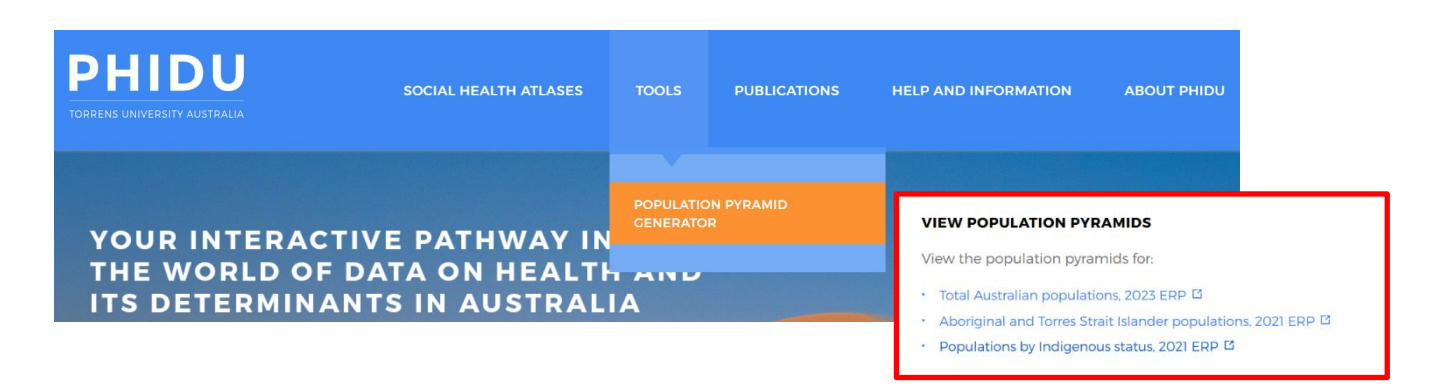

The Indigenous status population pyramid allows you to compare the age structure of both the Indigenous and non-Indigenous population for a given area. Comparator 1 shows the Indigenous population (green solid bars) and Comparator 2 shows the non-Indigenous population (black outline). The pyramid shows the percent of population by five-year age group and sex, males on the left-hand side of the graph and females on the right. For each of the comparators, there is an option to select your data by State/ Territory, area type (geography level) and individual area.

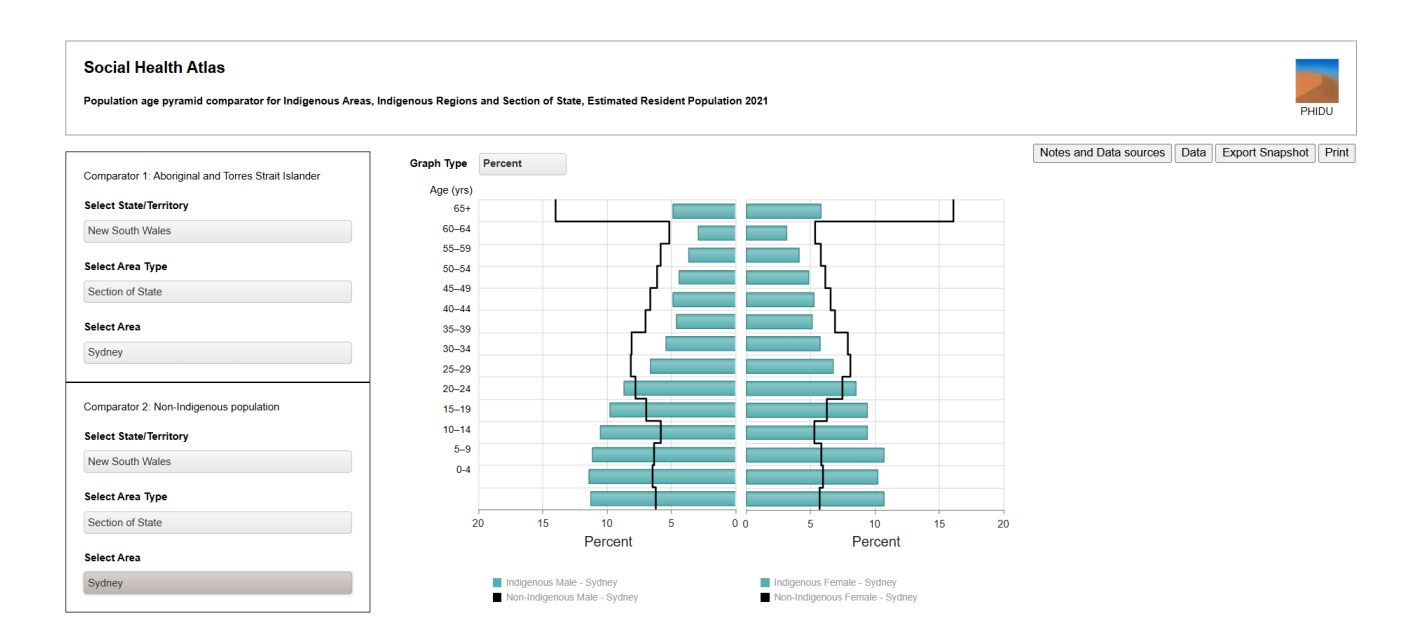

### Where can our publications be found?

You will find all our publications on the publications tab. The publications date back to 1999 and are available for download in pdf format. The publications include reports, fact sheets, presentations, atlases, media releases, papers and contributions to peer-reviewed literature.

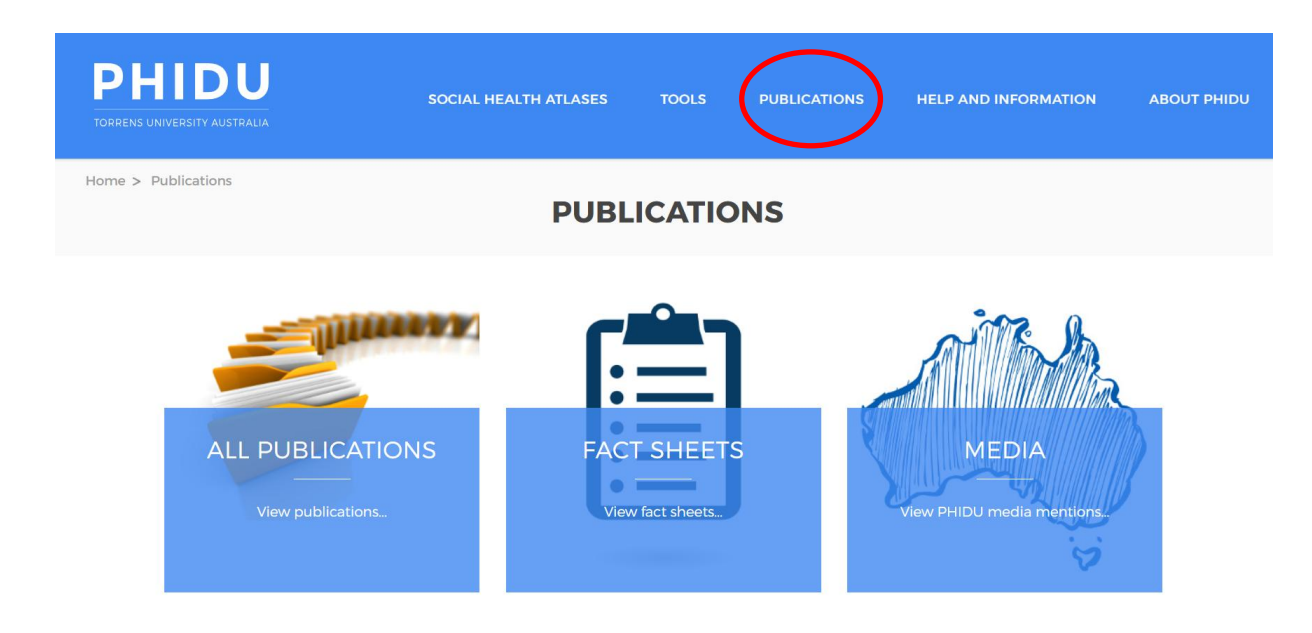

### Where can we get help and further Information?

If you have any questions which have not been answered after watching this video, you can find further help and information on the 'help and information' page. This page leads to information on our latest data releases, help guides and frequently asked questions and copyright and disclaimer information. Lastly, if your questions have not been answered here, don't hesitate to get in touch by e-mailing us through the 'contact us' page on our website.

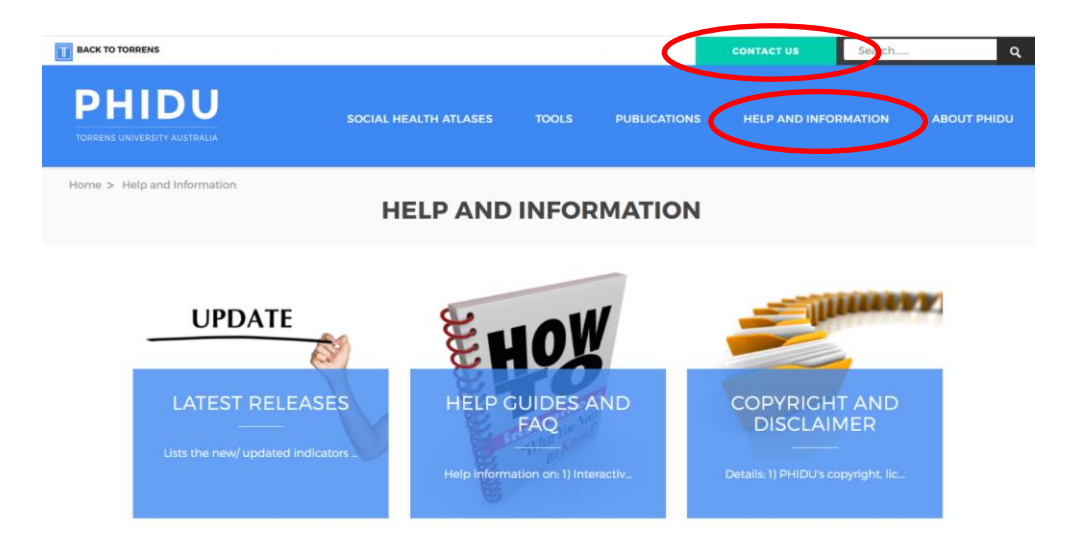

On this page you can add your name to the PHIDU mailing list to receive notification of updates to the maps, data, etc. on the website.

| BACK TO TORRENS                                                                                                    |                                                                                                    |                                                                                                    |                                                                    | CONTACT US                                                   | Search   | ۹           |
|----------------------------------------------------------------------------------------------------|----------------------------------------------------------------------------------------------------|----------------------------------------------------------------------------------------------------|--------------------------------------------------------------------|--------------------------------------------------------------|----------|-------------|
| PHIDU<br>TORRENS UNIVERSITY AUSTRALIA                                                                                                    | SOCIAL HEALTH ATLASES                                                                                                    | TOOLS                                                                                                    | PUBLICATIONS                                                       | HELP AND INFO                                                | ORMATION | ABOUT PHIDU |
| Home > Contact us                                                                                                    | CON                                                                                                    |                                                                                                    | US                                                                 |                                                              |          |             |
| For email enquiries, please contact<br>ADDRESS<br>Public Health Information Develor<br>Torrens University Australia<br>88 Wakefield Street<br>Adelaide. South Australia<br>PHIDU STAFF<br>Unit staff have expertise in health<br>methodologies: human services' p<br>and evaluation: and particular skil<br>inequalities, Indigenous health, ar<br>Staff also have significant experient<br>collections in Australia at national<br>offer expertise in the developmen | t us; or telephone John Glover in the<br>pment Unit<br>bolicy development and analysis; hea<br>is and knowledge in the areas of pop<br>id the health of children and young in<br>rce and knowledge of existing health<br>, state and local levels and in the inte<br>t of new information systems, includ | first instance.<br>Invey design ar<br>Julation health<br>people.<br>In data systems<br>Igration of colla<br>ing surveillance | nd<br>nonitoring<br>, health<br>and<br>ections, and<br>a. The Unit | PHIDU MAILII<br>Your name<br>Your email address<br>Subscribe | NG LIST  |             |